T.M.S. ERP 進銷存會計

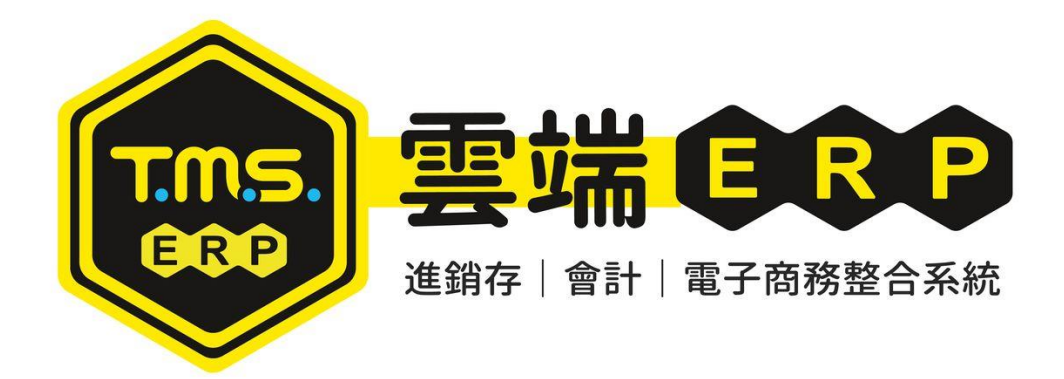

# 飯店禮品訂單系統 操作說明手冊

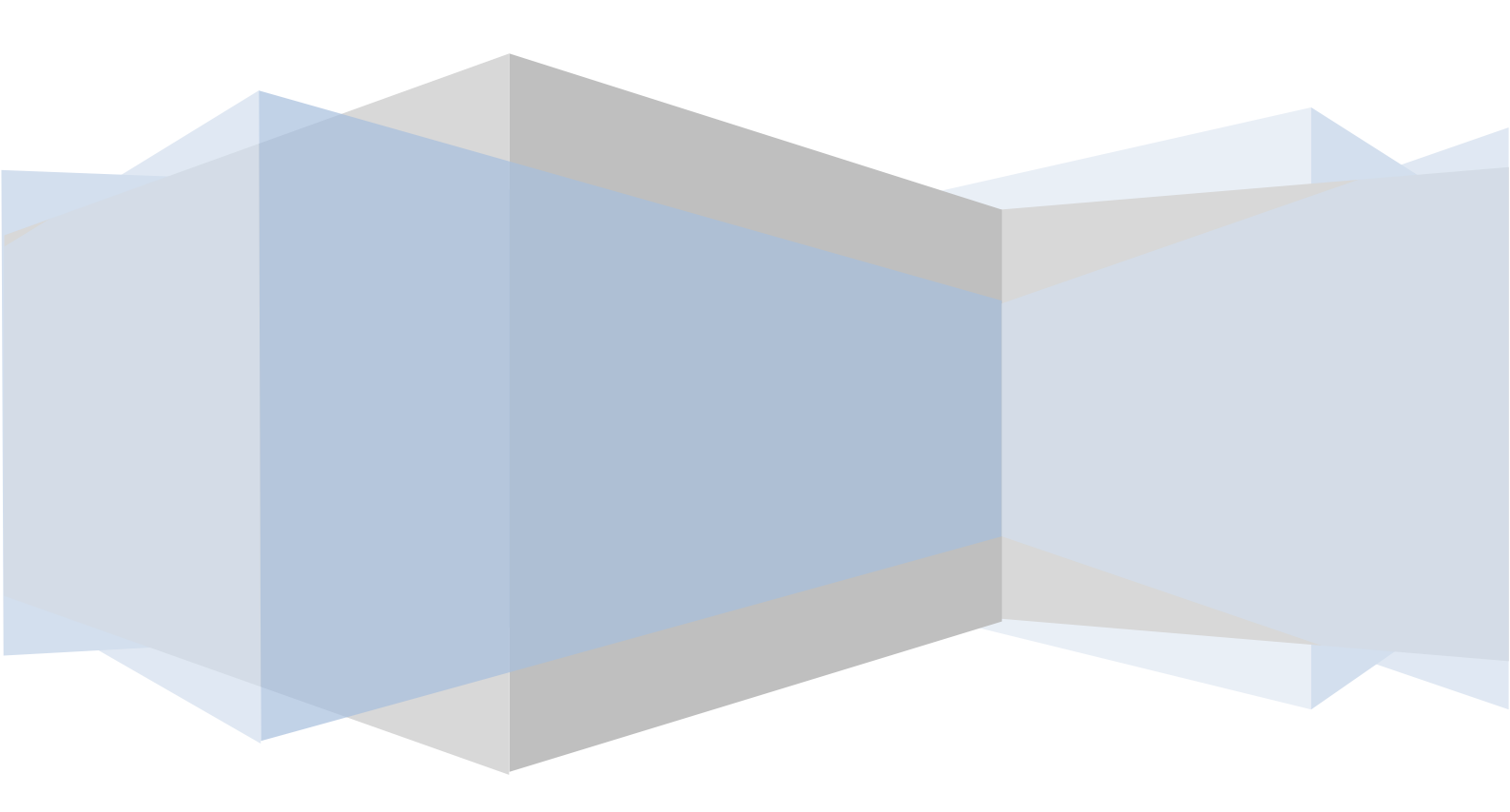

| 禮品接單作業 | <br>   |
|--------|--------|
| 禮品出貨作業 | <br>11 |
| 訂金報表   | <br>   |

提供大量禮品快速訂單成立,可控管接單數量及訂金出貨托運管理流程及相關訂單 報表。

期初設定:此設定須配合 WEB 版禮品訂單

| ⇒ BC產品基本資料處理                                                                                                    |                                                                                                    |                                                                                                    |                                                                                                    |                                                                                                    |                                                                                                    |                                                                                                    | - 0 💌                                                                                                    |
|----------------------------------------------------------------------------------------------------|----------------------------------------------------------------------------------------------------|----------------------------------------------------------------------------------------------------|----------------------------------------------------------------------------------------------------|----------------------------------------------------------------------------------------------------|----------------------------------------------------------------------------------------------------|----------------------------------------------------------------------------------------------------|----------------------------------------------------------------------------------------------------|
| 產品代號maancaka                                                                                                    | ——主產品名稱 廣式                                                                                                    | 月餅                                                                                                    |                                                                                                    | 前10個字(中封                                                                                                    | 英共20字元                                                                                                    | )為主品名列                                                                                                    | 间印,可建40字                                                                                                    |
| X HHI G Sou moon cake                                                                                                    | 次產品名稱廣式                                                                                                    | 月餅                                                                                                    |                                                                                                    |                                                                                                    |                                                                                                    |                                                                                                    |                                                                                                    |
| 基本資料                                                                                                    | ▲<br>進                                                                                                    | 進陷到                                                                                                    | EXR42                                                                                                    | 網管資料                                                                                                    | 1                                                                                                    | 網管                                                                                                    | 資料2                                                                                                    |
| 主力商品 □異動記                                                                                                    | 録 [ ]                                                                                                    | 級數 不區                                                                                                    | <del>,</del> 7                                                                                                    |                                                                                                    |                                                                                                    |                                                                                                    |                                                                                                    |
| │新品 ☑ 異動記                                                                                                    | 錄 109.09.03 測試員                                                                                                    | <b>稅別</b> 應稅                                                                                                    | Ψ.                                                                                                    |                                                                                                    | 系統                                                                                                    | 協編碼 19                                                                                                    | 0751                                                                                                    |
| 暫停出貨 □異動記                                                                                                    | 錄 🛛 🗍                                                                                                    |                                                                                                    |                                                                                                    |                                                                                                    |                                                                                                    |                                                                                                    |                                                                                                    |
| 暫停進貨 □異動記                                                                                                    | 錄 📃 🗌                                                                                                    | 作者                                                                                                    |                                                                                                    |                                                                                                    | 外幣                                                                                                    | 的定價 🛛                                                                                                    |                                                                                                    |
| 變價 □異動記                                                                                                    | 錄                                                                                                    | 出版社                                                                                                    |                                                                                                    | 報關價                                                                                                    |                                                                                                    | 0                                                                                                    | 廠寄口                                                                                                    |
| 淘汰品 □ 異動記                                                                                                    | 錄 📃 🗌                                                                                                    | 出版日期                                                                                                    |                                                                                                    |                                                                                                    |                                                                                                    | 0 %                                                                                                    | 寄賣口                                                                                                    |
| 暫停傳輸 □異動記                                                                                                    | 錄                                                                                                    |                                                                                                    | (西元年月日)                                                                                                    | ) 貨物稅率                                                                                                    |                                                                                                    | 0 %                                                                                                    |                                                                                                    |
| 廠商停產 □ 異動記                                                                                                    | 錄                                                                                                    | - 冊數 1                                                                                                    |                                                                                                    |                                                                                                    |                                                                                                    | 買                                                                                                    | 斷可退口                                                                                                    |
| 廠商缺貨 匚 異動記                                                                                                    | 錄 [                                                                                                    | 進貨分類                                                                                                    |                                                                                                    | 一 /空間前隔100                                                                                                    |                                                                                                    |                                                                                                    |                                                                                                    |
| 廠商缺貨備註                                                                                                    |                                                                                                    | ●<br>管理人                                                                                                    |                                                                                                    | _                                                                                                    |                                                                                                    |                                                                                                    |                                                                                                    |
| 探聴連续 [                                                                                                    |                                                                                                    |                                                                                                    |                                                                                                    |                                                                                                    | -客製04                                                                                                    | 73                                                                                                    |                                                                                                    |
| 将展选计 [                                                                                                    |                                                                                                    |                                                                                                    |                                                                                                    |                                                                                                    | 目標                                                                                                    | ■ □                                                                                                    | 10000                                                                                                    |
| コネ 光時 1 用 日工                                                                                                    |                                                                                                    |                                                                                                    |                                                                                                    |                                                                                                    | 記姓                                                                                                    | ☆エ  <br>☆日   10                                                                                                    | 0.00.01                                                                                                    |
|                                                                                                    |                                                                                                    |                                                                                                    |                                                                                                    |                                                                                                    | ~9/F                                                                                                    | ан <u>р</u> ас                                                                                                    | 5.05.01                                                                                                    |
| 一   一   一   一   一   一   一   一   一   一                                                                                                    |                                                                                                    |                                                                                                    |                                                                                                    |                                                                                                    |                                                                                                    |                                                                                                    |                                                                                                    |
| 13日  用11.  <br>                                                                                                    |                                                                                                    |                                                                                                    |                                                                                                    |                                                                                                    |                                                                                                    |                                                                                                    |                                                                                                    |
| 213月-白柏                                                                                                    |                                                                                                    |                                                                                                    |                                                                                                    |                                                                                                    |                                                                                                    |                                                                                                    |                                                                                                    |
|                                                                                                    |                                                                                                    |                                                                                                    |                                                                                                    |                                                                                                    |                                                                                                    |                                                                                                    |                                                                                                    |
| A新增 E修改 D刪除 F查                                                                                                    | :詢   T類別   S儲位   B批次   1                                                                                                    | RExcel L子件 M                                                                                                    | Mail   附件   明                                                                                                    | 1細 組合品 開鍵                                                                                                    | 字                                                                                                    | 热                                                                                                    | な<br>儲存<br>Esc                                                                                                    |
| A新增 E修改 D刪除 F遭 同步儲存 同步刪除 平台                                                                                                    | 讀│T類別│S儲位│B批次│<br>編號│同条批建│分倉安全量                                                                                                    | RExcel L子件 M                                                                                                    | Mail 附件 明<br>銷管成本 多                                                                                                    | 1細  組合品   闘鍵<br>·條碼   材料                                                                                                    | 字                                                                                                    | 批3)<br>新地<br>修改                                                                                                    | た<br>協存<br>Esc<br>離開                                                                                                    |
| A新增 E修改 D刪除 F查 同步儲存 同步開除 平台                                                                                                    | 讀│ T類別│ S儲位│ B批次│<br>編號│ 同糸批建│ 分倉安全量                                                                                                    | RExcel   L子件   N<br>社   子匯   轉平台                                                                                        | fail 附件 明<br>銷管成本 多                                                                                                    | 1細  組合品   開鍵<br>5條碼   材料                                                                                                    | 字                                                                                                    | 批:新加                                                                                                    | た<br>合<br>体<br>体<br>体<br>存<br>ま<br>ま<br>た<br>新<br>開                                                                                                    |
| A新增         E修改         D冊時         F查           同步儲存         同步刪除         平台            Yahoo奇摩         >                                                                                                    | [韵] T類別 S儲位 B批次<br>編號 同条批建 分倉安全量 ☑ 女上班40分鐘秒時候!理由讓老                                                                                                    | RExcel L子件 N<br>L 子匯 朝平台                                                                                                | fail   附件   明<br>  銷管成本   多                                                                                                    | 新田 祖合品 開始<br>「條碼 材料」<br>× 了 -TMS獲利王進                                                                                                    | <b>学</b><br>勝存系統網頁版                                                                                                    | 批:<br>新<br>修<br>(二 × 🗣 G                                                                                                    | ない<br>ない<br>ない<br>ない<br>ない<br>ない<br>たい<br>ない<br>で<br>。<br>ない<br>で<br>。<br>ない<br>で<br>。<br>ない<br>で<br>。<br>ない<br>で<br>。<br>の<br>で<br>の<br>で<br>の<br>の<br>の<br>の<br>で<br>の<br>の<br>の<br>の<br>の<br>の<br>の<br>の<br>の<br>の<br>の<br>の<br>の                                                                                                    |
| A新增       E修改       D冊時       F雪         同步儲存       同步刪除       平台         ✓       Yahoo奇摩       >         ←       →       C       ▲       不安全   webe                                                                                                    | 1. 1類別 S儲位 B批次<br>編號 同条批建 分倉安全量<br>( 文上班40分鐘秒請爾 ! 理由讓老<br>rp.ktnet.com.tw:10094/d/OrdetA                                                                                                    | RExcel L子件 N<br>上 子匯 轉平台<br>× 降 Google 翻譯<br>dd_custom_1.aspx                                                           | fail 附件 明                                                                                                    | 1999日 細 組合品 開始<br>「條碼 材料<br>× 了 -TMS 漢利王進                                                                                                    | <b>!字</b><br>뱅存系統網頁版                                                                                                    |                                                                                                    | た<br>安<br>協存<br>放棄<br>単開<br>pogle 题譯                                                                                                    |
| A新增       E修改       D冊時       F雪         同步儲存       同步刪除       平台         ✓       Yahoo奇厚       >         ←       →       C       ▲       不安全   webe                                                                                                    | 1 T類別 S儲位 B批次 編號 同条批建 分倉安全星 ✓ 女上班40分鐘秒時假!理由讓老 rp.ktnet.com.tw:10094/d/OrdetA                                                                                                    | RExcel L子件 N<br>上 子匯 韩平台<br>X Q Google 翻譯<br>dd_custom_1.aspx                                                           | fail 附件 明<br>銷管成本 多                                                                                                    | <ul> <li>         田田田田田田田田田田田田田田田田田田田田田田田田田田田田田</li></ul>                                                                                                    | [字]<br>勝存系統網頁版                                                                                                    | 批<br>新<br>修<br>で<br>マ<br>×<br>の<br>の                                                                                                    | 文<br>協存<br>放棄<br>Begeneration<br>Begeneration<br>Begenerat |
| A新增       E修改       D冊時       F雪         同步儲存       同步刪除       平台         ♥       Yahoo奇摩       >         ←       →       C       ▲ 不安全       webe                                                                                                    | <ul> <li>1項別 S儲位 B批次</li> <li>編號 同条批建 分倉安全量</li> <li>✓ 女上班40分鐘秒請願!理由讓老</li> <li>rp.ktnet.com.tw:10094/d/OrdetA</li> <li>出貨一條龍:自動</li> </ul>                                                                                                    | RExcel L子件 N<br>上 子匯 轉平台<br>× © Google 翻譯<br>dd_custom_1.aspx<br>勘探購單>訂單>出                                              | fail   附件   明<br>  <b>銷管成本   多</b><br>  3<br>  3<br>  3<br>  3<br>  3<br>  3<br>  3<br>  3<br>  3<br>  3                                                                                                    | <ul> <li>1</li> <li>1</li></ul>                                                             | 学<br>時存系統網頁版 >包裹追蹤                                                                                                    | 批:<br>新<br>(修<br>()<br>()<br>()<br>()<br>()<br>()<br>()<br>()<br>()<br>()<br>()<br>()<br>()                                                                               | た<br>留<br>加<br>強<br>の<br>の<br>の<br>の<br>の<br>の<br>の<br>単<br>に<br>ま<br>の<br>離<br>開<br>の<br>の<br>の<br>系<br>の<br>一<br>離<br>開<br>の<br>の<br>の<br>の<br>の<br>の<br>の<br>の<br>の<br>の<br>の<br>の<br>の                                                                                                    |
| A新增       E修改       D冊時       F雪         同步儲存       同步刪除       平台         ✓       Yahoo奇摩       >         ←       →       C       ▲       不安全   webe                                                                                                    | <ul> <li>記類別 S儲位 B批次</li> <li>編號 同条批建 分倉安全星</li> <li>二 文上班40分鐘秒時候!理由讓老</li> <li>rp.ktnet.com.tw:10094/d/OrdetA</li> <li>出貨一條龍:自動</li> </ul>                                                                                                    | RExcel L子件 N<br>上 子匯 轉平台<br>X Q Google 翻譯<br>dd_custom_1.aspx<br>翻來購單>訂單>出                                              | 的件     明       銷管成本     多       第     、       (資)>發票>電腦縣                                                                                                    | <ul> <li>1</li> <li>1</li> <li>1</li> <li>1</li> <li>4</li> <li>4</li> <li>5</li> <li>(保碼</li> <li>4</li> <li>材料</li> <li>(株)</li> <li>(本)</li> <li>(本)</li> <li>(*)</li> <li>(*)</li></ul> | <b>字</b><br>對存系統網頁版 >包裹追蹤                                                                                                    | 批;<br>新<br>(修)<br>() × 🗣 G                                                                                                    | な<br>使<br>値存<br>放棄<br>単開<br>pogle 题譯                                                                                                    |
| A新增 E修改 D冊除 F<br>同步儲存 同步刪除 平台<br>✓ Yahoo奇厚 →<br>← → C ▲ 不安全   webe                                                                                                    | <ul> <li>1類別 S儲位 B批次</li> <li>編號 同条批建 分倉安全量</li> <li>ゴ 女上班40分鐘秒時候!理由瞋老</li> <li>rp.ktnet.com.tw:10094/d/OrdetA</li> <li>出貨一條龍:自動</li> <li>転貨</li> </ul>                                                                                                    | RExcel   L子件   N                                                                                                    | fail   附件   明<br>  <b>銷管成本   多</b><br>  → → →                                                                                                    | <ul> <li>語: (組合品) 開始</li> <li>(保碼) 材料</li> <li>× 了 -TMS渡利王進</li> <li>(協貨) 物流單列印:</li> </ul>                                                                                                    | 字<br>当存系統網頁版<br>>包裹追蹤                                                                                                    | 批<br>新<br>(修<br>()<br>()<br>()<br>()<br>()<br>()<br>()<br>()<br>()<br>()<br>()<br>()<br>()                                                                                | 文<br>会<br>放棄<br>Bogle 翻譯                                                                                                    |
| A新增 B修改 D冊除 F<br>同步儲存 同步刪除 平台<br>✓ Yahoo奇摩<br>← → C ▲ 不安全 webe<br>前<br>訂 單 作 業 星<br>● 回首頁 ▶                                                                                                    | tìn T類別 S儲位 B批次<br>編號 同条批建 分倉安全量<br>「 ▼ 女上班40分鐘秒請願!理由讓老<br>rp.ktnet.com.tw:10094/d/OrdetA<br>出貨一條雜:自動<br>長動」處理                                                                                                    | RExcel L子件 N<br>子匯 韩平台<br>× Q Google 翻譯<br>dd_custom_1.aspx<br>谢深購單>訂單>出                                                | fail 附件 明<br><b>銷管成本 多</b><br>。<br>、<br>、                                                                                                    | <ul> <li>語曲 組合品 開鍵</li> <li>係碼 材料</li> <li>× 了 -TMS渡利王進</li> <li>総貨&gt;物流單列印:</li> </ul>                                                                                                    | 譬字<br>≝<br>労存系統網頁版<br>> 包裹追蹤                                                                                                    |                                                                                                    | 次<br>留<br>加<br>森<br>開<br>Esc<br>離開<br>Dogle 翻譯                                                                                                    |
| A新增       E修改       D冊時       F雪         同步儲存       同步刪除       平台         ✓       Yahoo奇厚       >         ←       →       C       ▲ 不安全   webe <ul> <li></li></ul>                                                                                                    | <ul> <li>1類別 S儲位 B批次</li> <li>編號 同条批建 分倉安全量</li> <li>□ 女上班40分鐘秒請假!理由讓老</li> <li>□ rp.ktnet.com.tw:10094/d/OrdetA</li> <li>□ 出貨一條雜:自野</li> <li>目動處理</li> </ul>                                                                                                    | RExcel L子件 N<br>上 子匯 轉平台<br>× A Google 翻譯<br>dd_custom_1.aspx<br>動採購單>訂單>出                                              | 的件     明       銷管成本     多                                                                                                    | 組合品<     開鍵       ・保碼     材料       ×     了       ・TMS満利王進        総貨> 物流單列印                                                                                                    | <b>字</b><br>將字系統網頁版 >包裹追蹤                                                                                                    |                                                                                                    | 次<br>使<br>協存<br>放<br>森<br>開                                                                                                    |
| A新增       E修改       D冊時       F雪         同步儲存       同步刪除       平台         ✓       Yahoo奇厚       >         ← →       C       ▲ 不安全   webe         ●       ○       ▲ 不安全   webe         ●       ○       ▲ 不安全   webe         ●       ○       ▲ 正安全   webe         ●       ○       ▲ 正安全   webe         ●       ○       ●         ●       ○       ●         ●       ○       ●         ●       ○       ●         ●       ○       ●         ●       ○       ●         ●       ○       ●         ●       ○       ●         ●       ○       ●         ●       ○       ●         ●       ○       ●         ●       ○       ●         ●       ○       ●         ●       ●       ●         ●       ●       ●         ●       ●       ●         ●       ●       ●         ●       ●       ●         ●       ●       ●         ●       ●     <                                                                                                    | <ul> <li>1類別 S儲位 B批次</li> <li>編號 同条批建 分倉安全星</li> <li> ✓ 女上班40分鐘秒請礙!理由讓老</li> <li> ✓ 女上班40分鐘秒請礙!理由讓老</li> <li> II → 女上班40分鐘秒請礙!理由職老</li> <li> II → 女上班40分鐘秒請嚴!理由職老</li> <li> II → 大田市</li> <li> II → 大田市</li> </ul>                                                                                                    | RExcel   L子件   N                                                                                                    | fail   附件   明<br>  <b>銷管成本   多</b><br>  → → →                                                                                                    | <ul> <li>語細 組合品 開鍵</li> <li>係碼 材料</li> <li>× 了 -TMS環利王進</li> <li>該貨&gt;物流單列印:</li> </ul>                                                                                                    | <b>字</b><br>約存系統網頁版 >包裹追蹤                                                                                                    |                                                                                                    | 文<br>放棄<br>bogle 题譯                                                                                                    |
| A新增       E修改       D冊時       F雪         同步儲存       同步刪除       平台         マ       Yahoo弯厚       >         ← →       C       ▲ 不安全   webe <ul> <li> <ul> <li> <ul> <li></li></ul></li></ul></li></ul>                                                                                                    | 1. T類別 S儲位 B批次 編號 同条批建 分倉安全星 二 型 女上班40分鐘秒蹲假!理由讓老 rp.ktnet.com.tw:10094/d/OrdetA 出貨─條雜:自動 毛動 處理                                                                                                    | RExcel   L子件   N<br>子匯   轉平台<br>×   🗣 Google 翻譯<br>dd_custom_1.aspx                                                     | fail   附件   明<br>  <b>銷管成本   多</b><br>  * * * *                                                                                                    | <ul> <li>              田田田田田田田田田田田田田田田田田田田田田田田田田</li></ul>                                                                                                    | <b>字</b><br><sup> 尚存系統網頁版<br/>&gt; 包裹追蹤</sup>                                                                                                    |                                                                                                    | 次<br>留<br>加<br>森<br>開<br>Esc<br>離開<br>Dogle 翻譯                                                                                                    |
| A新增       E修改       D冊明除       F雪         同步儲存       同步刪除       平台         マ       Yahoo奇厚       >         ←       →       C       ▲ 不安全       webe         ●       一       面首頁       ●       目首頁         ●       前貨單       一       一       一         ●       回首頁       ●       目首頁       ●         ●       回首頁       ●       目首頁       ●         ●       回首頁       ●       目首頁       ●         ●       ●       ●       ●       ●       ●         ●       ●       ●       ●       ●       ●         ●       ●       ●       ●       ●       ●         ●       ●       ●       ●       ●       ●         ●       ●       ●       ●       ●       ●         ●       ●       ●       ●       ●       ●         ●       ●       ●       ●       ●       ●       ●         ●       ●       ●       ●       ●       ●       ●       ●       ●       ●       ●       ●       ●       ●       ●       <                                                                                                    | <ul> <li>I類別 S儲位 B批次</li> <li>編號 同条批建 分倉安全星</li> <li>二 図 女上班40分鐘秒時限!理由填老</li> <li>*rp.ktnet.com.tw:10094/d/OrdetA</li> <li>出貨一條雜:自፤</li> <li>【動成理</li> </ul>                                                                                                    | RExcel L子件 N<br>上 子匯 轉平台<br>× ♀ Google 翻譯<br>dd_custom_1.aspx<br>助求購單>訂單>出                                              | fail   附件   明<br>  <b>銷管成本   多</b><br>  3<br>  3<br>  3<br>  3<br>  3<br>  3<br>  3<br>  3<br>  3<br>  3                                                                                                    | <ul> <li>語細 組合品 開鍵</li> <li>係碼 材料</li> <li>× 了 -TMS環利王進</li> <li>議貨&gt;物流單列印:</li> </ul>                                                                                                    | [字]<br>尚存系統網頁版<br>>包裹追蹤<br>客戶代號                                                                                                    |                                                                                                    | 次<br>強<br>強<br>課<br>Esc<br>離開<br>の<br>の<br>の<br>の<br>の<br>の<br>の<br>の<br>の<br>の<br>の<br>の<br>の                                                                                                    |
| A新增       E修改       D冊明除       F雪         同步儲存       同步冊除       平台         「日步儲存       同步冊除       平台         「日步儲存       同步冊除       平台         「日       一日       一日         「日       一日       一日         「日       一日       一日         「日       「日       一日         「日       「日       「日         「日       「日       「日         「日 <td><ul> <li>1項別 S儲位 B批次</li> <li>編號 同条批建 分倉安全星</li> <li>二 女上班40分鐘秒蹲假!理由讓老</li> <li>"」 女上班40分鐘秒蹲假!理由讓老</li> <li>"」 女上班40分鐘秒蹲假! 理由讓老</li> <li>"」 女上班40分鐘秒蹲假! 理由讓老</li> <li>"」 女上班40分鐘秒蹲假! 理由讓老</li> <li>"」 女上班40分鐘秒蹲假! 理由讓老</li> <li>"」 女上班40分鐘秒蹲假! 理由職老</li> </ul></td> <td>RExcel L子件 N<br/>子匯 韩平台<br/>X Q Google 翻譯<br/>(dd_custom_1.aspx)<br/>助求購單&gt;訂單&gt;出<br/>預定出貨<br/>統編</td> <td>tail 附件 明<br/>新管成本 多<br/>第<br/>第<br/>第<br/>第<br/>第<br/>第<br/>第<br/>第<br/>第<br/>第<br/>第<br/>第<br/>第<br/>第<br/>第<br/>第<br/>第<br/>第<br/>第</td> <td><ul> <li>              田田田田田田田田田田田田田田田田田田田田田田田田田</li></ul></td> <td>常 對存系統網頁版 &gt;包裹追蹤 答戶代號 客戶電話</td> <td>□ × ♀ G</td> <td>次<br/>使<br/>協存<br/>放棄<br/>単開<br/>のogle 題蒔<br/>新 Q</td>                                                                                                    | <ul> <li>1項別 S儲位 B批次</li> <li>編號 同条批建 分倉安全星</li> <li>二 女上班40分鐘秒蹲假!理由讓老</li> <li>"」 女上班40分鐘秒蹲假!理由讓老</li> <li>"」 女上班40分鐘秒蹲假! 理由讓老</li> <li>"」 女上班40分鐘秒蹲假! 理由讓老</li> <li>"」 女上班40分鐘秒蹲假! 理由讓老</li> <li>"」 女上班40分鐘秒蹲假! 理由讓老</li> <li>"」 女上班40分鐘秒蹲假! 理由職老</li> </ul>                                                                                                    | RExcel L子件 N<br>子匯 韩平台<br>X Q Google 翻譯<br>(dd_custom_1.aspx)<br>助求購單>訂單>出<br>預定出貨<br>統編                                | tail 附件 明<br>新管成本 多<br>第<br>第<br>第<br>第<br>第<br>第<br>第<br>第<br>第<br>第<br>第<br>第<br>第<br>第<br>第<br>第<br>第<br>第<br>第                                                                                                    | <ul> <li>              田田田田田田田田田田田田田田田田田田田田田田田田田</li></ul>                                                                                                    | 常 對存系統網頁版 >包裹追蹤 答戶代號 客戶電話                                                                                                    | □ × ♀ G                                                                                                    | 次<br>使<br>協存<br>放棄<br>単開<br>のogle 題蒔<br>新 Q                                                                                                    |
| A新增       E修改       D冊明除       F雪         同步儲存       同步刪除       平台         「       小田市       平台         Yahoo弯厚       >         ← →       C       ▲ 不安全         ●       ○       ▲ 不安全         ●       ○       ▲ 不安全         ●       ○       ▲ 不安全         ●       ○       ▲ 不安全         ●       ○       ▲ 不安全         ●       ○       ●         ●       ○       ●         ●       ○       ●         ●       ○       ●         ●       ○       ●         ●       ○       ●         ●       ○       ●         ●       ○       ●         ●       ○       ●         ●       ○       ●         ●       ○       ●         ●       ○       ●         ●       ●       ●         ●       ●       ●         ●       ●       ●         ●       ●       ●         ●       ●       ●         ●       ●       ●         ● </td <td>1. T.類別 S儲位 B批次 編號 同条批建 分意安全量 二 型 女上班40分鐘秒講假!理由讓老 rp.ktnet.com.tw:10094/d/OrdetA 出貨─條雜:自፤ 2020/09/03 測試客戶 0912345678</td> <td>RExcel L子件 N<br/><b>全 子匯 轉平台</b><br/>× Q Google 翻譯<br/>dd_custom_1.aspx<br/>助求購單&gt;訂單&gt;出<br/>預定出貨<br/>統編<br/>業務員代號</td> <td>Mail     附件     明       銷管成本     多                                                                                                    &lt;</td> <td><ul> <li>語細 組合品 開鍵</li> <li>係碼 材料</li> <li>× 了 -TMS渡利王連</li> <li>総貨&gt;物流單列印:</li> </ul></td> <td>[字]<br/>尚存未統網頁版 &gt;包裹追蹤 客戶代號 客戶代號 客戶電話 餐務員名稱</td> <td>□ × ♀ G</td> <td>次<br/>強<br/>通<br/>部<br/>部<br/>部<br/>部<br/>部<br/>の<br/>の<br/>の<br/>の<br/>の<br/>の<br/>の<br/>の<br/>の<br/>の<br/>の<br/>の<br/>の</td>                                                                                                    | 1. T.類別 S儲位 B批次 編號 同条批建 分意安全量 二 型 女上班40分鐘秒講假!理由讓老 rp.ktnet.com.tw:10094/d/OrdetA 出貨─條雜:自፤ 2020/09/03 測試客戶 0912345678                                                                                                    | RExcel L子件 N<br><b>全 子匯 轉平台</b><br>× Q Google 翻譯<br>dd_custom_1.aspx<br>助求購單>訂單>出<br>預定出貨<br>統編<br>業務員代號                | Mail     附件     明       銷管成本     多                                                                                                    <                                                                                                    | <ul> <li>語細 組合品 開鍵</li> <li>係碼 材料</li> <li>× 了 -TMS渡利王連</li> <li>総貨&gt;物流單列印:</li> </ul>                                                                                                    | [字]<br>尚存未統網頁版 >包裹追蹤 客戶代號 客戶代號 客戶電話 餐務員名稱                                                                                                    | □ × ♀ G                                                                                                    | 次<br>強<br>通<br>部<br>部<br>部<br>部<br>部<br>の<br>の<br>の<br>の<br>の<br>の<br>の<br>の<br>の<br>の<br>の<br>の<br>の                                                                                                    |
| A新增       E修改       D冊明除       F雪         同步儲存       同步刪除       平台         「日步儲存       同步刪除       平台         「日步儲存       同步刪除       平台         「日       一       日         「日       一       日         「日       一       日         「日       一       日         「日       一       日         「日       一       日         「日       一       日         「日       一       日         「日       一       日         「日       一       1         「日       一       1         「日       一       1         「日       一       1         「日       一       1         「日       一       1         「日       一       1         「日       一       1         「日       1       1         「日       1       1         「日       1       1         「日       1       1         「日       1       1         「日       1       1         「日       1       1                                                                                                    | T類別       S儲位       B批次         編號       同条批建       分倉安全星         編號       同条批建       分倉安全星         「」       女上班40分鐘秒講員!理由讓老         rp.ktnet.com.tw:10094/d/OrdetA         出貨一條龍:       自雪          日貨一條龍:          日貨          日          日                                                                                                    | RExcel L子件 N<br>L 子匯 轉平台<br>K × Google 翻譯<br>dd_custom_1.aspx<br>助求購單>訂單>出<br>新菜購單>訂單>出<br>新菜購單>訂單>出                    | Mil       明         動管成本       多         動管成本       多         (貨>發票>電腦碼         16960829         0006         測試員                                                                                                    | 日田   組合品   開設<br>・係碼   材料<br>× 了 -TMS環利王進<br>識貨> 物流單列印                                                                                                    | (許)         (第)         (第)         (第)         (第)         (第)         (15)         (15)         (15)         (15)         (15)         (15)         (15)         (15)         (15)         (15)         (15)         (15)         (15)         (15)         (15)         (15)         (15)         (15)         (15)         (15)         (15)         (15)         (15)         (15)         (15)         (15)         (15)         (15)         (15)         (15)         (15)         (15)         (15)         (15)         (15)         (15)         (15)         (15)         (15)         (15)         (15)         (15)         (15)         (15)         (15)         (15) | □ ×<br>□ ×<br>□ (0<br>0<br>0<br>0424222000<br>臻小火鍋                                                                                                    | な で は 結 行 放 発 に は に の の の の の の の の の の の の の の の の の                                                                                                    |
| A新增       E修改       D冊明除       F雪         同步儲存       同步冊時       平台         「日步儲存       同步冊時       平台         「日步儲存       同步冊時       平台         「日       一日       一日         「日       一日       一日         「日 <td>1. T.類別 S儲位 B批次 編號 同条批建 分倉安全星 編號 回条批建 分倉安全星 " 女上班40分鐘秒蹲假!理由讓老 " rp.ktnet.com.tw:10094/d/OrdetA 出貨一條龍:自! 2. 世貨一條龍:自! 2. 世貨一條龍:自! 2. 世貨一條龍:自! 4. 世貨一條龍:自! 4. 世貨一條龍:自! 4. 世貨一條龍:自! 4. 世貨一條龍:自! 4. 世貨一條龍:自! 4. 世貨一條龍:自! 4. 世貨一條龍:自! 4. 世貨一條龍:自! 4. 世貨一條龍:自! 4. 世貨一條龍:百! 4. 世貨一條龍:百! 4. 世貨一條龍:百! 4. 世貨一條龍:百! 4. 世貨一條龍:百! 4. 世貨一條龍:百! 4. 世貨一條龍:百! 4. 世貨一條龍:百! 4. 世貨一條龍:百! 4. 世貨一條龍:百! 4. 世貨一條龍:百! 4. 世貨一條龍:百! 4. 世貨一條龍:百! 4. 世貨一條龍:百! 4. 世貨一條龍:百! 4. 世貨一條龍:百! 4. 世貨一條龍:百! 4. 世貨一條龍:百! 4. 世貨一條龍:百! 4. 世貨一條龍:百! 4. 世貨 4. 世貨 4. 世貨 4. 世貨 4. 世貨 4. 世貨 4. 世貨 4. 世貨 4. 世貨 4. 世貨 4. 世貨 4. 世貨 4. 世貨 4. 世貨 4. 世貨 4. 世貨 4. 世貨 4. 世貨 4. 世貨 4. 世貨 4. 田貨 4. 世貨 4. 世貨</td> <td>RExcel L子件 N<br/>子匯 韩平台<br/>X Q Google 翻譯<br/>(dd_custom_1.aspx)<br/>翻求購單&gt;訂單&gt;出<br/>新求購單&gt;訂單&gt;出<br/>案務員代號<br/>業務助理名稱</td> <td>的件&lt;     明       銷管成本     多       第管成本     多       「」     第       「」     第       「」     第       「」     第       「」     第       「」     第       「」     第       「」     第       「」     16960829       0006     10006</td> <td>田田田田田田田田田田田田田田田田田田田田田田田田田田田田田田田田田</td> <td>第存系統網頁版         &gt;包裹追蹤         客戶代號         客戶電話         業務員名稱</td> <td>□ × ♀ G</td> <td>協存<br/>放棄     Esc<br/>論開       Doogle 題譯     新 Q       第第 Q     三</td>                                                                                                    | 1. T.類別 S儲位 B批次 編號 同条批建 分倉安全星 編號 回条批建 分倉安全星 " 女上班40分鐘秒蹲假!理由讓老 " rp.ktnet.com.tw:10094/d/OrdetA 出貨一條龍:自! 2. 世貨一條龍:自! 2. 世貨一條龍:自! 2. 世貨一條龍:自! 4. 世貨一條龍:自! 4. 世貨一條龍:自! 4. 世貨一條龍:自! 4. 世貨一條龍:自! 4. 世貨一條龍:自! 4. 世貨一條龍:自! 4. 世貨一條龍:自! 4. 世貨一條龍:自! 4. 世貨一條龍:自! 4. 世貨一條龍:百! 4. 世貨一條龍:百! 4. 世貨一條龍:百! 4. 世貨一條龍:百! 4. 世貨一條龍:百! 4. 世貨一條龍:百! 4. 世貨一條龍:百! 4. 世貨一條龍:百! 4. 世貨一條龍:百! 4. 世貨一條龍:百! 4. 世貨一條龍:百! 4. 世貨一條龍:百! 4. 世貨一條龍:百! 4. 世貨一條龍:百! 4. 世貨一條龍:百! 4. 世貨一條龍:百! 4. 世貨一條龍:百! 4. 世貨一條龍:百! 4. 世貨一條龍:百! 4. 世貨一條龍:百! 4. 世貨 4. 世貨 4. 世貨 4. 世貨 4. 世貨 4. 世貨 4. 世貨 4. 世貨 4. 世貨 4. 世貨 4. 世貨 4. 世貨 4. 世貨 4. 世貨 4. 世貨 4. 世貨 4. 世貨 4. 世貨 4. 世貨 4. 世貨 4. 田貨 4. 世貨 4. 世貨 | RExcel L子件 N<br>子匯 韩平台<br>X Q Google 翻譯<br>(dd_custom_1.aspx)<br>翻求購單>訂單>出<br>新求購單>訂單>出<br>案務員代號<br>業務助理名稱              | 的件<     明       銷管成本     多       第管成本     多       「」     第       「」     第       「」     第       「」     第       「」     第       「」     第       「」     第       「」     第       「」     16960829       0006     10006                                                                                                    | 田田田田田田田田田田田田田田田田田田田田田田田田田田田田田田田田田                                                                                                    | 第存系統網頁版         >包裹追蹤         客戶代號         客戶電話         業務員名稱                                                                                                    | □ × ♀ G                                                                                                    | 協存<br>放棄     Esc<br>論開       Doogle 題譯     新 Q       第第 Q     三                                                                                                    |
| A新增       E修改       D冊明除       F雪         同步儲存       同步冊時       平台         「日步儲存       同步冊時       平台         「日步儲存       同步冊時       平台         「日       一日       一日         「日       一日       一日         「日       三日       一日         「日       三日       二         「日                                                                                                    | T類別       S儲位       B批次         編號       同条批建       分倉安全星         編號       同条批建       分倉安全星         二       型       女上班40分鐘秒時候!理由讓老         rp.ktnet.com.tw:10094/d/OrdetA       出貨一條龍:自!         支動成理          2020/09/03          測試客戶          0912345678          TMS       Q         40600合中市北屯區豐樂路二限266         職家          以來全部                                                                                                    | RExcel L子件 N<br>子匯 時平台<br>X Q Google 翻譯<br>(dd_custom_1.aspx)<br>助採購單>訂單>出<br>新菜購單>訂單>出<br>業務員代號<br>業務助理名稱              | Mill       附件       明         銷管成本       多         3       3         次       3         次       3         次       3         次       3         次       3         次       3         次       3         次       3         次       3         次       3         次       3         次       3       3         次       3       3       3         次       3       3       3         次       3       3       3       3         (16)       60829       0006       3       3         回銷售量=BC目       3       3       3       3                                                                                                    | 諸田 祖合品 開始<br>学保碼 材料   × 了 -TMS環利王進   論賞>物流單列印   中語 -BC起始日線                                                                                                    | 第字系統網頁版         >包裹追蹤         >名戶代號         客戶戶電話         業務員名稱         訂量,低於                                                                                                    | □ ×<br>□ ×<br>□ 0<br>0<br>0<br>0<br>0<br>0<br>0<br>0<br>0<br>0<br>0<br>0<br>0<br>0                                                                                        | 協存<br>放棄     Esc<br>論規則       Doogle 和祥     第新 Q       第新 Q     1       日本     1       日本     1       日本     1       日本     1       日本     1       日本     1       日本     1       日本     1       日本     1       日本     1       日本     1       日本     1       日本     1       日本     1       日本     1                                                                                                    |
| A新增       E修改       D冊時       F雪         同步儲存       同步冊時       平台         「日步開除       平台         「日步開除       平台         「日步開除       平台         「日步開除       平台         「日步開除       平台         「日       一日         「日       一日         「日       三日         「日       三日         「日                                                                                                    | T類別       S儲位       B批次         編號       同条批建       分倉安全星         編號       同条批建       分倉安全星         二       ✓       女上班40分鐘秒時候!理由讓老         rp.ktnet.com.tw:10094/d/OrdetA       出貨一條龍:       自興         支動成工程            2020/09/03             週調客戶             0912345678             1 昭位 / 型態 / 備註                                                                                                    | RExcel L子件 N<br>子匯 韩平台<br>X Q Google 翻譯<br>(dd_custom_1.aspx)<br>助求購單>訂單>出<br>新求購單>訂單>出<br>業務員代號<br>業務助理名稱<br>5號        | Mill       附件       明         銷管成本       多         3       3         (g) > 發票 > 電腦碼       3         (g) > 發票 > 電腦碼       3         (g) > 發票 > 電腦碼       3         (g) > 發票 > 電腦碼       3         (g) > 發票 > 電腦碼       3         (g) > 發票 > 電腦碼       3         (g) > 發票 > 電腦碼       3         (g) > 預       3         (g) > 預       3         (g) > 1       3         (g) > 1       3         (g) > 1       3         (g) > 1       3         (g) > 1 <td>日田田田田田田田田田田田田田田田田田田田田田田田田田田田田田田田田田田田田</td> <td>第字系統網頁版         &gt;包裹追蹤         &gt;名戶代號         客戶戶電話         業務員名稱         訂量,低於</td> <td>□ ×<br/>□ ×<br/>□ (0<br/>0<br/>0<br/>0<br/>0<br/>0<br/>0<br/>0<br/>0<br/>0<br/>0<br/>0<br/>0<br/>0</td> <td>な<br/>な<br/>な</td> | 日田田田田田田田田田田田田田田田田田田田田田田田田田田田田田田田田田田田田                                                                                                    | 第字系統網頁版         >包裹追蹤         >名戶代號         客戶戶電話         業務員名稱         訂量,低於                                                                                                    | □ ×<br>□ ×<br>□ (0<br>0<br>0<br>0<br>0<br>0<br>0<br>0<br>0<br>0<br>0<br>0<br>0<br>0                                                                                       | な<br>な<br>な                                                                                                    |
| A新增       E修改       D冊時       F雪         同步儲存       同步冊時       平台         「日步儲存       同步冊時       平台         「日步儲存       同步冊時       平台         「日步開除       平台         「日步開除       平台         「日       一日         「日       一日         「日       一日         「日       一日         「日       一日         「日       一日         「日       日         「日       日 <t< td=""><td>T類別       S儲位       B批次         編號       同条批建       分倉安全星         編號       同条批建       分倉安全星         編號       同条批建       分倉安全星         「型       女上班40分鐘秒時候!理由職老       理由課老         「四       正貨一條龍:       自動         星動/成:理       日本       日本         2020/09/03      </td><td>RExcel L子件 N<br/><b>Y</b> 子班 韩平台<br/>X Q Google 翻譯<br/>(d_custom_1.aspx<br/>助求購單&gt;訂單&gt;出<br/>新家購單&gt;訂單&gt;出<br/>業務員代號<br/>業務助理名稱<br/>5號</td><td>Mile       明         動管成本       多         動管成本       多         (当) 数管成本       多         (当) 数管成本       多         (当) 数要       3         (当) 数要       3         (当) 数要       3         (当) 数要       3         (当) 数要       3         (当) 3       3         (当) 3       3         (16) 60829       0006         測試員       3         可銷售量=BC目       3</td><td>日田田田田田田田田田田田田田田田田田田田田田田田田田田田田田田田田田田田田</td><td>第字系統網頁版         &gt;包裹追蹤         &gt;名戶代號         客戶尺號         客房員名稱         訂量,低於         數量1</td><td>□ ×<br/>□ ×<br/>□ ×<br/>□ 0<br/>0<br/>0<br/>0<br/>0<br/>0<br/>0<br/>0<br/>0<br/>0<br/>0<br/>0<br/>0<br/>0</td><td>協存       Esc         加雍       正         bogle 题譯       第新 Q         第新 Q       第三         三       三         三       三</td></t<>                                                                                                    | T類別       S儲位       B批次         編號       同条批建       分倉安全星         編號       同条批建       分倉安全星         編號       同条批建       分倉安全星         「型       女上班40分鐘秒時候!理由職老       理由課老         「四       正貨一條龍:       自動         星動/成:理       日本       日本         2020/09/03                                                                                                    | RExcel L子件 N<br><b>Y</b> 子班 韩平台<br>X Q Google 翻譯<br>(d_custom_1.aspx<br>助求購單>訂單>出<br>新家購單>訂單>出<br>業務員代號<br>業務助理名稱<br>5號 | Mile       明         動管成本       多         動管成本       多         (当) 数管成本       多         (当) 数管成本       多         (当) 数要       3         (当) 数要       3         (当) 数要       3         (当) 数要       3         (当) 数要       3         (当) 3       3         (当) 3       3         (16) 60829       0006         測試員       3         可銷售量=BC目       3                                                                                                    | 日田田田田田田田田田田田田田田田田田田田田田田田田田田田田田田田田田田田田                                                                                                    | 第字系統網頁版         >包裹追蹤         >名戶代號         客戶尺號         客房員名稱         訂量,低於         數量1                                                                                                    | □ ×<br>□ ×<br>□ ×<br>□ 0<br>0<br>0<br>0<br>0<br>0<br>0<br>0<br>0<br>0<br>0<br>0<br>0<br>0                                                                                 | 協存       Esc         加雍       正         bogle 题譯       第新 Q         第新 Q       第三         三       三         三       三                                                                                                    |
| A新增       E修改       D冊時       F雪         同步儲存       同步冊時       平台         「日步問存       同步冊時       平台         「日步問存       同步冊時       平台         「日步問存       同步冊時       平台         「日       一       日         「日丁町化子業月       一       日         「日       一       日         「日       日       一         「日       日       一         「日       11       日         「日       11       日         「日       11       11         「日       11 </td <td>T類別       S儲位       B批次         編號       同条批建       分倉安全星         編號       同条批建       分倉安全星         編號       同条批建       分倉安全星         二       型       女上班40分鐘秒時候!理由讓老         中学       出貨一條龍:       自該         目       日       日         2020/09/03       1       1         測諸客戶       9       9       12345678         TMS       Q       40600合中市北屯區豐樂路二段266         御藤       顯示全部       1       7         二 環位 / 型態 / 備註       1       1       1         原式月餅       1       1       1         1       1       1       1         1       1       1       1         1       1       1       1         1       1       1       1       1         1       1       1       1       1         1       1       1       1       1         1       1       1       1       1       1       1         1       1       1       1       1       1       1       1         1       <th1< th=""> <th1< th="">       1</th1<></th1<></td> <td>RExcel L子件 N<br/>子匯 時平台<br/>X Q Google 翻譯<br/>(d_custom_1.aspx)<br/>助求購單&gt;訂單&gt;出<br/>新求購單&gt;訂單&gt;出</td> <td>的件       明         銷管成本       多         銷管成本       多         (資)&gt;發票&gt;電腦碼         (資)&gt;發票&gt;電腦碼         (資)&gt;發票&gt;電腦碼         (資)&gt;3         (資)&gt;3         (д)&gt;3         (д)&gt;3</td> <td>日田   組合品   開調<br/> 字條碼   材料   × 了 -TMS源利王進<br/> 該貨&gt; 物流單列印   中国 名 学</td> <td>第字系統網頁版         &gt;包裹追蹤         &gt;包裹追蹤         家戶代號         客戶電話         業務員名稱         訂量,低於         戦量         1         1         1</td> <td>□ ×<br/>□ ×<br/>□ ×<br/>□ 0<br/>□ 0424222000<br/>□ 0424222000<br/>□ 0424222000<br/>□ 0424222000<br/>□ 0424222000<br/>□ 0424222000<br/>□ 0<br/>□ 0<br/>□ 0<br/>□ 0<br/>□ 0<br/>□ 0<br/>□ 0</td> <td>協存       Base and the second second s</td> | T類別       S儲位       B批次         編號       同条批建       分倉安全星         編號       同条批建       分倉安全星         編號       同条批建       分倉安全星         二       型       女上班40分鐘秒時候!理由讓老         中学       出貨一條龍:       自該         目       日       日         2020/09/03       1       1         測諸客戶       9       9       12345678         TMS       Q       40600合中市北屯區豐樂路二段266         御藤       顯示全部       1       7         二 環位 / 型態 / 備註       1       1       1         原式月餅       1       1       1         1       1       1       1         1       1       1       1         1       1       1       1         1       1       1       1       1         1       1       1       1       1         1       1       1       1       1         1       1       1       1       1       1       1         1       1       1       1       1       1       1       1         1 <th1< th=""> <th1< th="">       1</th1<></th1<>                                                                                                    | RExcel L子件 N<br>子匯 時平台<br>X Q Google 翻譯<br>(d_custom_1.aspx)<br>助求購單>訂單>出<br>新求購單>訂單>出                                  | 的件       明         銷管成本       多         銷管成本       多         (資)>發票>電腦碼         (資)>發票>電腦碼         (資)>發票>電腦碼         (資)>3         (資)>3         (資)>3         (資)>3         (資)>3         (資)>3         (資)>3         (資)>3         (資)>3         (資)>3         (資)>3         (資)>3         (資)>3         (資)>3         (資)>3         (資)>3         (資)>3         (資)>3         (資)>3         (д)>3         (д)>3                                                                                                    | 日田   組合品   開調<br>字條碼   材料   × 了 -TMS源利王進<br>該貨> 物流單列印   中国 名 学                                                                                                    | 第字系統網頁版         >包裹追蹤         >包裹追蹤         家戶代號         客戶電話         業務員名稱         訂量,低於         戦量         1         1         1                                                                                                    | □ ×<br>□ ×<br>□ ×<br>□ 0<br>□ 0424222000<br>□ 0424222000<br>□ 0424222000<br>□ 0424222000<br>□ 0424222000<br>□ 0424222000<br>□ 0<br>□ 0<br>□ 0<br>□ 0<br>□ 0<br>□ 0<br>□ 0 | 協存       Base and the second second s                                                                                                    |

# 禮品接單作業

不限使用人數,操作人員透過手機或可上網設備皆可快速接單。

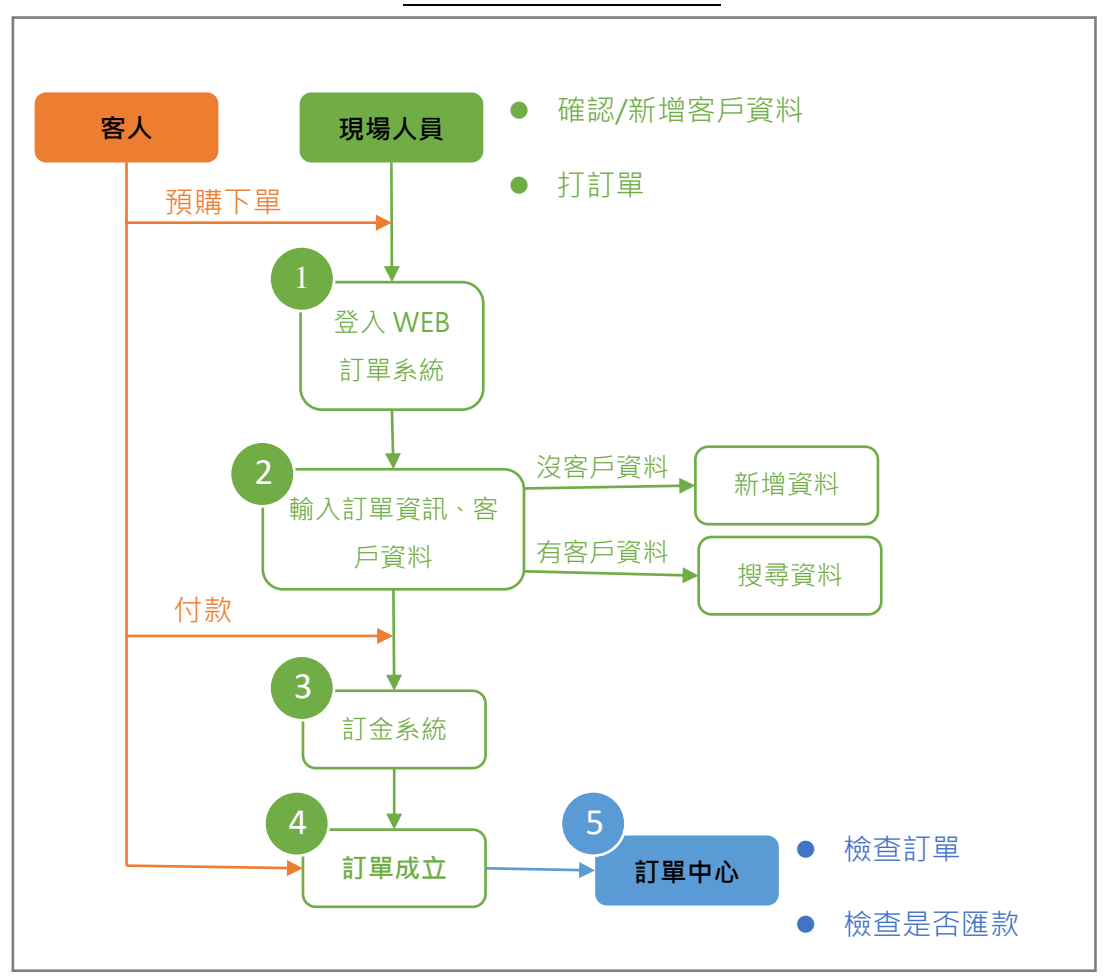

禮品訂購系統 流程

1

## 登入 WEB 訂單系統

1.JF 操作人員資料設定:使用者 WebErp 帳號 及通行密碼

| 使用者代碼<br>使用者姓名       | 0                        |          |         | 職稱                | 12345 |
|----------------------|--------------------------|----------|---------|-------------------|-------|
| 通行密碼<br>電子郵件<br>預設倉庫 | ******<br>UPDATE<br>A001 | 主倉庫      |         | 到職日<br>離職日<br>特休日 |       |
| 倉庫鎖定                 | V                        | _        |         | ТАТГА             | ,     |
| 銷售責任業績               | 9                        | ,999,999 | WebErp¢ | 帳號 🦳              |       |
| 毛利責任業績               | 9                        | ,999,999 |         |                   |       |

2.WEB 版登入帳號及登入密碼

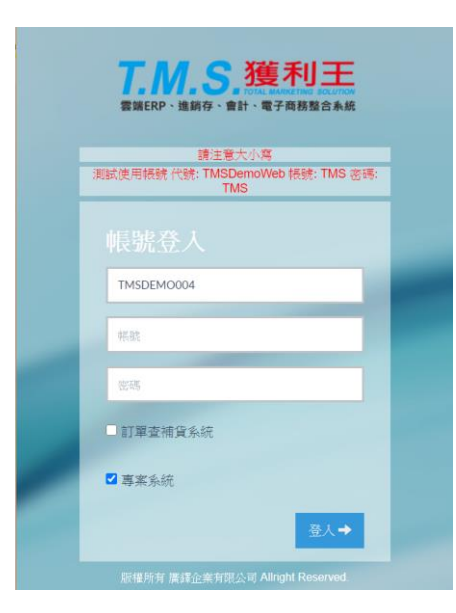

# 3.首頁畫面:可使用左邊選單快速查看訂單、新增訂單

|                 | T.M.S. 🧱                                           |                                                   |                          |                                         |                                                      |                                                    |                                |                                                    |
|-----------------|----------------------------------------------------|---------------------------------------------------|--------------------------|-----------------------------------------|------------------------------------------------------|----------------------------------------------------|--------------------------------|----------------------------------------------------|
| <b>1</b><br>回首頁 |                                                    |                                                   |                          |                                         |                                                      |                                                    |                                |                                                    |
| 家日販売            |                                                    |                                                   | POS一條龍:鎚                 | 「「「「「「「「「」」 ● 「「」 ● ● ● ● ● ● ● ● ● ● ● | 發票 > 交班 > š                                          | 過帳 > 分析報表                                          | -                              |                                                    |
|                 | □ 出貨一條讀                                            | 能                                                 |                          |                                         |                                                      |                                                    |                                |                                                    |
| <b>調</b> 貨      | STEP 1         >           開啟【網路訂單         抛轉】平台訂單 | STEP 2         >           開啟【訂單作         業】,覆核訂單 | STEP 3 ><br>【訂單批次覆<br>核】 | <b>STEP 4</b> →<br>【訂單批次轉出<br>貨】        | STEP 5         >           開啟【銷貨單            據】列印撿貨單 | STEP 6         >           【出貨單據批次         列印】批次列印 | STEP 7 ><br>開啟驗貨完可開<br>立出貨單及發票 | STEP 8         >           開啟【物流托運         單系統】黑貓、 |
| 便利功能            | 可直接匯入                                              |                                                   |                          |                                         | 或出貨單                                                 | 撿貨單或出貨單                                            |                                | 新竹、宅配通<br>等物流串接托運                                  |
| 参數設定<br>②<br>説明 |                                                    |                                                   | ?                        | 首次使                                     | 吏用指ì                                                 | 有                                                  |                                |                                                    |
|                 | Web系統資訊                                            |                                                   |                          |                                         | 代理商資訊                                                |                                                    |                                |                                                    |
|                 | 动白衫                                                | 孟加之姑                                              |                          |                                         |                                                      |                                                    |                                |                                                    |
|                 | 可尼加                                                | 世入口方公司                                            |                          |                                         |                                                      |                                                    |                                |                                                    |

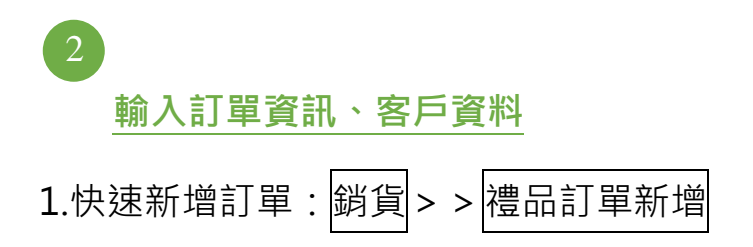

T.M.S. ERP 操作說明手冊

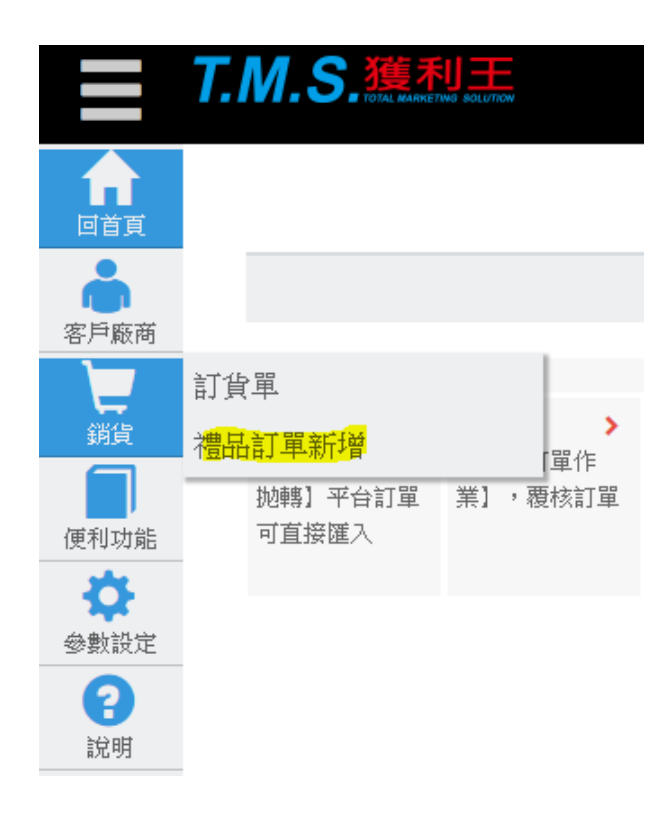

2.訂單畫面:新增客戶代號欄位、增加業務員及業務助理(部門)欄位、明細增加可銷
 售量,可迅速查看目前剩餘可銷售量。此訂單禮品專用訂單列表只能看到自己的
 訂單

訂單作業異動處理

| <b>合</b> 回首頁 | 頁 🕨  |       |                             |            |                    |       |                      |
|--------------|------|-------|-----------------------------|------------|--------------------|-------|----------------------|
|              |      |       |                             |            |                    |       |                      |
| 新增           | 訂單   | Ĩ.    |                             |            |                    |       |                      |
| 🗆 畫面含        | 稅    |       |                             |            |                    |       |                      |
|              | 訂單   | 日期    | 2020/09/02                  | 預定出貨       |                    | 客戶代號  | <mark>्र</mark> ्म २ |
|              | 客戶   | 名稱    |                             | 統編         |                    | 客戶電話  |                      |
|              | 行動   | 電話    |                             | 業務員代號      | <u></u>            | 業務員名稱 |                      |
| 業務           | 助理   | 代號    | ۹.                          | 業務助理名稱     |                    |       |                      |
|              | 送貨   | 地址    |                             |            |                    |       |                      |
|              | 迓貨   | 万式    |                             |            |                    |       |                      |
| +新增明         | 明細   | 直全部   | 刪除 顯示全部                     |            |                    |       |                      |
| -Lak         | . tr | * - / |                             |            |                    |       |                      |
| -6/1月日       | 田貨   | 座西(   | 単位/ 型態/ 備註                  |            |                    |       |                      |
|              |      |       |                             |            | 留份  ✔              | 數量 1  | <b>Q</b> 產品各銷貨單價     |
| mi           | N    | 名稱    |                             |            | // 可銷售量 0          | 批量 1  | 單價 0                 |
| EDIT         | IN   | 代號    |                             | <b>오</b> 客 | 歷                  | 已出 0  | 小計 0                 |
|              |      | 備註    |                             |            |                    | 未出 1  | 價格顯示 未稅              |
|              |      |       |                             |            |                    |       |                      |
|              |      |       |                             |            |                    |       |                      |
|              |      | 合計    | 0                           | 營業稅        | 0                  | 總計    | 0                    |
|              |      |       |                             |            | 含稅 ✔               | 核准人   |                      |
|              | 製    | 軍人    |                             | 傳輸時間       | 2020/09/02 10:2:33 |       |                      |
|              |      | 備註    | 簽收完即代表已驗收完畢                 | SSSSS      |                    |       | /                    |
|              |      |       | 版戸XXXXXXXX<br> <br>茶留 乾留 粉灯 |            |                    |       |                      |
|              |      |       | RF EF TURL                  | 送出         | 取消                 |       | ×                    |
|              |      |       |                             |            |                    |       |                      |

3. 輸入客戶資料:

(1) 舊客戶:直接輸入客戶的代號、名稱、統編、行動電話去做查詢

(2)新客戶:點選新的按鈕去新增·現場輸入客戶資訊·新增完成則自動將資料帶入

新增客戶

| 客戶代號 | 0000 |
|------|------|
| 客戶名稱 |      |
| 統一編號 |      |
| 行動電話 |      |
|      | 新增取消 |

4. 輸入: 预定出貨(建議必填,報表及出貨已此為主)、商品明細、查看可銷售量

| 畫面領 | 含稅  |                                                                                    |                                                    |             |                                                                                 |                                            |                |                                                                                                    |                     |                                                                                              |
|-----|-----|------------------------------------------------------------------------------------|----------------------------------------------------|-------------|---------------------------------------------------------------------------------|--------------------------------------------|----------------|----------------------------------------------------------------------------------------------------|---------------------|----------------------------------------------------------------------------------------------|
|     | 訂單  | 日期                                                                                 | 2020/09/03                                         | 預定出貨        |                                                                                 |                                            |                | 客戶代號                                                                                                    | 0                   | 新                                                                                            |
|     | 客戶  | 名稱                                                                                 | 測試客戶                                               | 統編          | 16960829                                                                        |                                            |                | 客戶電話                                                                                                    | 6 0424222000<br>測試員 |                                                                                              |
|     | 行動  | 電話                                                                                 | 0912345678                                         | 業務員代號       | TMS                                                                             | マ 業務員名称                                    |                | 養務員名稱                                                                                                    |                     |                                                                                              |
| 業利  | 务助理 | 代號                                                                                 | TMS                                                | 業務助理名稱      | 測試員                                                                             |                                            |                |                                                                                                    |                     |                                                                                              |
|     | 送貨  | 地址                                                                                 | 40600台中市北屯區豐樂路二月                                   |             |                                                                                 |                                            |                |                                                                                                    |                     |                                                                                              |
|     | 送貨  | 方式                                                                                 |                                                    |             |                                                                                 |                                            |                |                                                                                                    |                     |                                                                                              |
|     | ~   |                                                                                    |                                                    |             |                                                                                 |                                            |                |                                                                                                    |                     |                                                                                              |
|     |     |                                                                                    |                                                    |             |                                                                                 |                                            |                |                                                                                                    |                     |                                                                                              |
|     |     | 勿擂                                                                                 | 廣式月餅                                               |             |                                                                                 | 單位 盒                                       | ~              | 數量 10                                                                                                    |                     | <b>Q</b> 產品各銷貨單價                                                                             |
| ŧ   |     | 名稱                                                                                 | 廣式月餅                                               |             |                                                                                 | 單位 <b>盒</b><br>可銷售量 99                     | <b>∨</b><br>90 | 數量 <mark>10</mark><br>批量 10                                                                                                    |                     | <b>Q</b> 產品各銷貨單價<br>單價 13                                                                    |
| 刪   |     | 名稱<br>代號                                                                           | 廣式月餅<br>mooncake                                   |             | <b>옥</b> 痊 歷                                                                    | 單位 盒<br>可銷售量 99                            | <b>~</b><br>90 | 數量 10<br>批量 10<br>已出 0                                                                                                    |                     | Q產品各銷貨單價<br>單價 1;<br>小計 13000.000000                                                         |
| Ħ   |     | 名稱<br>代號<br><b>備註</b>                                                              | 廣式月餅<br>mooncake                                   |             | <b>、</b> 客歷                                                                     | 單位 <mark>盒</mark><br>可銷售量 <mark>9</mark> 9 | <b>∨</b><br>90 | 數量 10<br>批量 10<br>已出 0<br>未出 10                                                                                                    |                     | Q產品各銷貨單價           單價         1:           小計         13000.000000           價格顯示         含稅 |
| ĦJ  |     | 名稱<br>代號<br><b>備註</b>                                                              | 廣式月餅<br>mooncake                                   |             | <b>Q</b> 客歷                                                                     | 單位 盒<br>可銷售量 99                            | <b>v</b><br>90 | 數量 10<br>批量 10<br>已出 0<br>未出 10                                                                                                    |                     | Q產品各銷貨單價           單價         1:           小計         13000.000000           價格顯示         含稅 |
| 刪   |     | 名稱<br>代號<br>備註                                                                     | 廣式月餅<br>mooncake<br>12381                          | 營業稅         | <u><b>Q</b>客歴</u><br>619                                                        | 單位 <b>盒</b><br>可銷售量 99                     | <b>v</b><br>90 | 數量<br>机量<br>10<br>二出<br>0<br>未出<br>10                                                                                                    | 13000               | Q產品各銷貨單價<br>單價 1:<br>小計 13000.000000<br>價格顯示 含稅                                              |
| 刪   |     | 名稱<br>代號<br>備註                                                                     | 廣式月餅<br>mooncake<br>12381                          | 營業稅         | <ul> <li><b>♀</b>客歴</li> <li>619</li> <li>合稅 </li> </ul>                        | 單位 <b>盒</b><br>可銷售量 99                     | <b>∨</b><br>90 | 數量 10<br>抗量 10<br>已出 0<br>未出 10 總計<br>核准人                                                                                                    | 13000               | Q產品各銷貨單價<br>單價 1:<br>小計 13000.000000<br>價格顯示 含稅                                              |
| ₩J  | 書衣  | 名稱<br>代號<br>備註<br>合計<br>單人                                                         | 廣式月餅<br>mooncake<br>12381                          | 營業税         | <ul> <li>Q 客 歴</li> <li>619</li> <li>合稅 </li> <li>2020/09/03 17:40:7</li> </ul> | 單位 <b>盒</b><br>可銷售量 99                     | <b>v</b><br>90 | 數量     10       批量     10       已出     0       未出     10       總計     核准人                                                                      | 13000               | Q產品各銷貨單價           單值         11           小計         13000.000000           價格顯示         含稅 |
| 冊J  | 識衣  | <ul> <li>名稱</li> <li>代號</li> <li>備註</li> <li>合計</li> <li>單人</li> <li>備註</li> </ul> | 廣式月餅<br>mooncake<br>12381<br>一<br>簽收完即代表已驗收完畢 ssss | 營業稅<br>傳輸時間 | Q客歴<br>619<br>合稅 ✓<br>2020/09/03 17:40:7                                        | 單位 <b>盒</b><br>可銷售量 99                     | <b>v</b><br>90 | <ul> <li>数量</li> <li>10</li> <li>批量</li> <li>10</li> <li>三出</li> <li>元出</li> <li>10</li> <li>未出</li> <li>和</li> <li>統計</li> <li>核准人</li> </ul> | 13000               | Q產品各銷貨單價           單價         1:           小計         13000.000000           價格顯示         含稅 |

| <b>vebe</b><br>新増成 | erp.<br>功 | ktne<br>,將車                             | et.com.tw:10094 顯示<br>專入明細頁!<br> |           |             | 確定      |           |           |            |
|--------------------|-----------|-----------------------------------------|----------------------------------|-----------|-------------|---------|-----------|-----------|------------|
| <□                 | 訂         | 單列                                      | 表                                | * 訂       | 金管理 📑 🦻     | ]印 \$收  | 尾款 /基本    | 操作 ▼      | ✓進階操作 ▼    |
| 計留的                | 扫         | Ξ                                       |                                  |           |             |         |           |           |            |
| ┛┓━━━?             | ンJW<br>含税 | чЦ                                      |                                  |           |             |         |           |           |            |
|                    | 訂聞        | <b>目期</b>                               | 2020/09/03                       | 訂單單號      | 10909030002 |         | 客戶代號      | 0         |            |
|                    | 彮         | 日名稱                                     | 測試客戶                             | 統編        | 16960829    |         | 客戶電話      | 042422200 | 00         |
|                    | 衍         | 電話                                      | 0912345678                       | 客戶傳真      |             |         | 連絡人       | TEST2     |            |
| 業                  | 務員        | 観代號                                     | TMS                              | 業務員名稱     | 測試員         |         | 客戶訂單      |           |            |
|                    | 顮         | 出貨                                      |                                  | 實際出貨      |             |         | 出貨完畢      |           |            |
|                    | 單調        | 默態                                      | 待核准                              | 網路下單      |             |         | 付款方式      | 自取付款      | ~          |
| 貨                  | 試び        | 湖日                                      | 2020/09/03                       | 發票        | 随貨附發票 🖌 🖌   |         | 檔次        |           |            |
|                    | 付款        | 大備註                                     |                                  |           |             |         |           |           |            |
|                    | 送         | 記念して                                    | 40600台中市北屯區豐樂路三段260              | 5號        |             |         |           |           |            |
|                    | 發第<br>詳望  | 影地址                                     | 合中市工业區豐樂路——段200號                 |           |             |         |           |           |            |
|                    | T<br>T    | シリチィー                                   | 0                                | 田灯利       | 0           |         |           |           |            |
| 顯示全                | 部         | And 14                                  |                                  | J Lind 14 | -           |         |           |           |            |
| 功能                 | 出貨        | 產品 /                                    | 單位 / 型態 / 備註                     |           |             |         |           |           |            |
|                    |           | Ja 117                                  | 廣式月餅                             |           |             | 分倉代號 A( | 001 數量 10 | 單         | 貫 1300     |
|                    |           | 省稱                                      |                                  |           |             | 單位 盒    | ✔ 批量 10   | 小         | 12999.9996 |
|                    | N         | 代號                                      | mooncake                         |           | 歷           | 母子件     | 日出 0      | 價相        | 溶顯示 含稅     |
|                    |           | 1年11年11年11年11年11年11年11年11年11年11年11年11年1 | 1                                |           |             |         | 赤田 10     |           |            |
|                    |           | 規格                                      | 2                                |           |             |         |           |           |            |
|                    |           |                                         |                                  |           |             |         |           |           |            |
|                    |           | 合計                                      | 12381                            | 営業税       | 619         |         | 總計        | 13000     |            |
|                    |           |                                         |                                  |           |             |         |           |           |            |
|                    | 成本        | 總價                                      | 5000                             | 利潤        | 7380.95     |         | 毛利率       | 59.62     | %          |
|                    |           | 代寄                                      |                                  | 代收        |             |         | 核准人       |           |            |
|                    | 備手        | 鱓人                                      | 測試員                              | 傳輸時間      | 2020/9/3下午0 | 5:42:15 |           |           |            |
|                    |           | 備註                                      | 簽收完即代表已驗收完畢 sssss                |           |             |         |           |           |            |
|                    |           |                                         | 帳戶xxxxxxxxx                      |           |             |         |           |           |            |
|                    |           |                                         | THE WE TELEW LOUGT               |           |             |         |           |           |            |

訂金系統

1.完成訂單後,系統會自動導至明細頁面,現場人員收款後,再將訂金入到**訂金系統** 內即可產生訂金來源單據號碼

|                | <b>T.M.S.獲利王</b>                  |            |         |         |         |         |
|----------------|-----------------------------------|------------|---------|---------|---------|---------|
| <b>1</b> 回首頁   |                                   |            |         |         |         |         |
| 客戶廠商           | 會計一條龍:進出貨自動傳票:                    | >發票至媒體申報>> | 字款至票據>收 | 款至付款>傳票 | 至營業報表   |         |
| 演員             | 訂單作業異動處理                          |            |         |         |         |         |
| 便利功能           | ▲ 回首頁 ▶ 鎬貨作業管理系統 ▶ 訂單作業異動處理 ▶ 訂單單 | 據資料明細 ▶    |         |         |         |         |
| ◆數設定           | ▲回訂單列表                            | ₩ 訂金管理     | 昌可印     | \$收尾款   | ✓基本操作 ▼ | ✓進階操作 ▼ |
| <b>?</b><br>說明 | 訂單明細                              |            |         |         |         |         |
| 訂單             | 訂金作業異動                            |            |         |         |         |         |
| ♠ 回音           | 貧頁 ▶ 銷貨作業管理系統 ▶ 訂單作業異動處理 ▶ 訂單訂金異動 | Þ          |         |         |         |         |
| 訂單             | 資料                                |            |         |         |         |         |
| 回訂單            | 資料<br>訂單單號 10909030001 訂金總額       | 復 0        |         | 訂金已分配   | 記額 0    |         |
| ╋新達            | 明細 顯示全部                           |            |         |         |         |         |
| 功能             | 序 訂金日期/訂金來源單號 收款方式<br>號           | 訂金金額       |         | 備註/建立/  | 人員      |         |
|                |                                   |            |         |         |         |         |

# 訂金新增/編輯

| 訂金序號 1          |                  |      |       |                            |
|-----------------|------------------|------|-------|----------------------------|
| 訂金日期 <b>2</b> 0 | 020/09/03        | q    | 收款方式  | 現金                         |
| 匯款銀行代號          | ٩                | ×    | 重款銀行名 | <del>現金</del><br>信用卡<br>匯款 |
| 訂金金額 0          |                  |      |       | 會員<br>ENT 公開               |
| 訂金來源單號          | 如是透過其他系統收款產生單號請比 | 填入此欄 |       | HUS 試吃                     |
| 備註              |                  |      |       |                            |
|                 | 儲存               | 取    | 消     |                            |

#### 訂單資料

訂單記錄查詢

| 回訂単5 | 訂單單號 10909030002 |         |                                    | 訂金總額 20 | 訂金總額 2600                    |      |                      | 訂金已分配額 0          |                             |  |  |
|------|------------------|---------|------------------------------------|---------|------------------------------|------|----------------------|-------------------|-----------------------------|--|--|
| ➡新增明 | 明細               | 顯示全部    |                                    |         |                              |      |                      |                   |                             |  |  |
| 功能   | 序<br>號           | 訂金日期    | 1/訂金來源單號                           | 收款方式    |                              | 訂金金額 |                      | 備註/建立人員           |                             |  |  |
|      | ₩<br>M           | N<br>≽1 | 日期 <mark>2020/09/03</mark><br>來源單號 |         | 收款方式 <mark>現金</mark><br>銀行代號 | ~    | 訂金金額<br>已用金額<br>未用金額 | 2600<br>0<br>2600 | 備註<br>建立人員 <mark>測試員</mark> |  |  |

2.也可查詢訂金收取和變更紀錄:參數設定>>資料刪除紀錄>>訂單訂金變更紀錄

| 單據資料刪除紀錄                     |     |    |  |  |  |  |  |  |
|------------------------------|-----|----|--|--|--|--|--|--|
| ▲回首頁 ▶ 糸統參數設定作業 ▶ 單據資料刪除紀錄 ▶ |     |    |  |  |  |  |  |  |
| 訂單獎更紀錄 訂單訂金獎更紀錄              |     |    |  |  |  |  |  |  |
| <b>刪除日期</b> 西元               | ] 至 | 西元 |  |  |  |  |  |  |
| <b>軍振類別</b> 全部               |     | ~  |  |  |  |  |  |  |
| 注土                           | 8   |    |  |  |  |  |  |  |

#### 訂單變更紀錄:記錄訂單新增/修改/刪單等資料及步驟。

| ♠回首頁 ▶              |             |       |                  |      |       |    |
|---------------------|-------------|-------|------------------|------|-------|----|
| 統計                  |             |       |                  |      |       |    |
| 0.4.5.4             | la se di    |       |                  |      |       | 取消 |
| 日加貝致                | 總聿致         |       |                  |      |       |    |
| <b>編號 4300</b> 訂單編號 | 10908310021 | 動作新增  | 工作站號 <b>0709</b> |      | 操作人 T | MS |
| 訂單日期 109.08.31      | 客戶代號 0      | 客戶名稱  | 測試客戶             | 業務代號 | 0006  |    |
| 業務名稱 臻小火鍋           | 税前價格        | 58 税金 |                  | 3 總計 |       | 61 |

訂單訂金變更記錄:記錄訂金新增/修改/刪除記錄,此訂金需使用訂金單號查詢。

#### 訂金記錄查詢

| ★回首頁 ▶                  |        |         |             |          |          |      |      |           |            |      |
|-------------------------|--------|---------|-------------|----------|----------|------|------|-----------|------------|------|
| 統計                      |        |         |             |          |          |      |      |           |            |      |
|                         |        |         |             |          |          |      |      |           | Excel      | 取消   |
| 目前頁數                    | 1      | / 1     | 總筆數         | 2        | 4        |      |      |           |            |      |
|                         |        |         |             |          |          |      |      |           |            |      |
| 操作日期                    | 動<br>作 | 操作<br>人 | 訂單號碼        | 客戶代<br>號 | 客戶名<br>稱 | 業務員  | 訂單總計 | 訂金日期      | 來源單號       | 訂金金額 |
| 2020/8/4 上午<br>10:04:54 | 刪除     | 測試<br>員 | 10907310001 | 0        | 測試客<br>戶 | 臻小火鍋 | 531  | 109.08.03 | 4654679132 | 300  |
| 2020/8/4 上午<br>10:05:01 | 新<br>增 | 測試<br>員 | 10907310001 | 0        | 測試客<br>戶 | 臻小火鍋 | 531  | 109.08.04 | 1234       | 100  |
| 2020/8/4 上午<br>10:05:16 | 新<br>增 | 測試<br>員 | 10907310001 | 0        | 測試客<br>戶 | 臻小火鍋 | 531  | 109.08.04 | 1234       | 500  |
| 2020/8/4 上午<br>10:05:24 | 修改     | 測試<br>員 | 10907310001 | 0        | 測試客<br>戶 | 臻小火鍋 | 531  | 109.08.04 | 1234       | 100  |

4

# 訂單成立

1.現場人員新增訂單和入訂金成功後,訂單將全數傳輸和統整到訂單中心
2.訂單成立後可去銷貨>>訂貨單,只顯示當事人(業務員)的所有訂單

# 5

## 訂單中心

訂單中心:收到訂單後,只需判斷出貨日期、訂金匯款與否、內容有無問題,確認 完畢後直接轉出貨即完成出貨流程。若訂單有問題直接詢問訂單負責的業務人員即 可。

# 禮品出貨作業

WEB 接單系統皆整合至[DC 訂單作業] · 依出貨流程完成快速出貨作業

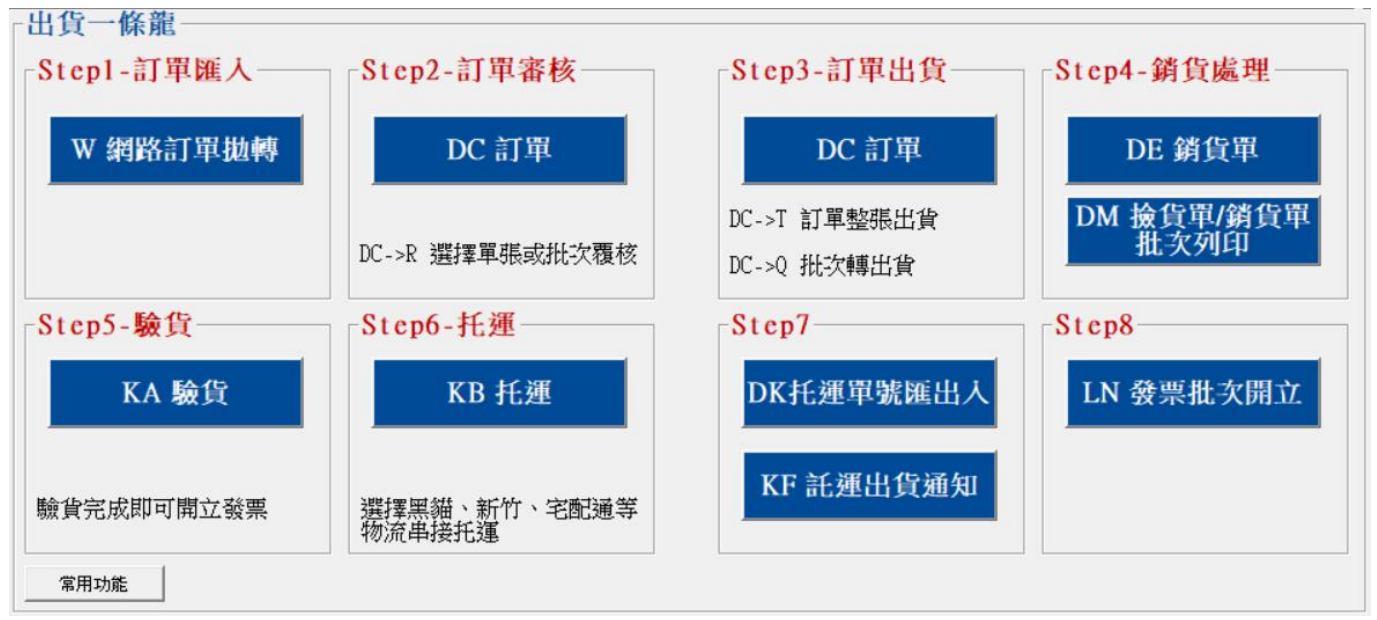

WEB 接單同步 PC 版 DC 訂單,也可以直接在 PC 版輸入禮品及填入訂金(此為使用

傳純手開單據)。

| 5、DC訂單單據異動處理                                               |                       |                                      |
|------------------------------------------------------------|-----------------------|--------------------------------------|
| 訂單日期 [109.09.04 訂單單號 [10909040001 客戶代號 [0                  | 客戶簡稱 测试客户             | 常用 其他 客製                             |
| 統一編號 16960829 聯絡人 TEST2 客戶電話 0424222000                    | 客戶傳真                  | 到貨時段 皆可 → 代收 匚代寄 匚                   |
| 業務員「MS 測試員 業務主管 10001 管理者 業務助理 「MS 測試員                     | 行動電話 0912345678       | 網購平台                                 |
| 部門代號 002 台中業務部 客戶訂單 <b>貨款兌現日</b> 109.09.04                 | 預定出貨                  | 物流名稱                                 |
| 付款方式 05 自取付款 發票開立 随貨附發票 ▼ 税別 9 混稅                          | <b>置際出貨</b>           |                                      |
|                                                            | 出貨完畢                  | 常別<br>雁家 0 5K 載知識 0                  |
|                                                            | 単振行作 存核准              |                                      |
| 送貨方式 🛛 🖂 🗆 冷凍                                              | 網路下單                  | 進入明細輸入 明細含稅 □                        |
| □ 項次出税 □ 母 産品代號 □ 品 名 規格1 規格2 數量 分倉 單位                     | <u>批量 單價 總計</u>       | □□□□□□□□□□□□□□□□□□□□□□□□□□□□□□□□□□□□ |
|                                                            | 10 1,500.00 15,       | 000.00 0 1013,000.00 0               |
|                                                            |                       | •                                    |
| 成本總價 5,000.00 利 潤 8,000.00 毛 利 率 61.54 % 匯款銀行 [            | 現金訂金                  | 0 應 稅 13,000.00                      |
| 信用卡號 授權碼 支票號碼 匯款訂金                                         | 0 刷卡訂金                | 零 稅0.00                              |
| 출 收完即代表已驗收完畢 sssss                                         | 0 刷卡加 0.              | 00%免稅  0.00                          |
|                                                            |                       |                                      |
| 〒740-2222-2222 お紅 「                                        | 傳輸時間 2020/9/4 上午 09:- | 44:10 含稅總計 13,650                    |
| 內部備註 「自動轉銷單已                                               | 收刷卡 集撿□ 個撿□           | 核准人 製單人 測試員                          |
| A 新增 E 修改 D 删除 F 查詢 P 列印 R 覆核 T 轉出貨單 B 備註 S 表尾 V 指定出貨 Z 收尾 | 款 I 轉採購單 聯信           | [F3]儲存/放棄                            |
| G 驗貨 U 撿貨 0 個撿 M 退訂 L 撿貨取消 C 複製 K 訂單取消 J 單取 批次單取 H 驗轉出     | N 縮放 X 轉入 測           | Esc 離開                               |
| Q批次轉出貨 ₩ 網購 額外訂單資訊 轉倉庫 訂金 轉進貨 轉進銷 批轉進銷 同預定交貨               | 日 □ 同客戶查詢 □ 同部門查詢     | □ 只查未覆核 □ 只查未出貨完訂單 □                 |

| ▶ DC - 訂單訂金管理                                                                                                    |    |             | × |
|----------------------------------------------------------------------------------------------------|----|-------------|---|
| 訂單單號 10909040001 訂金總計 2,600 已分配 0                                                                                                    |    |             |   |
| 序號         訂金日期         收款方式         訂金來源單號         訂金金額         日取用         未取用         備註           1         109.09.04         現金         2600         0         2600         2600         2600         2600         2600         1         1         100.00         1         1         1         1         1         1         1         1         1         1         1         1         1         1         1         1         1         1         1         1         1         1         1         1         1         1         1         1         1         1         1         1         1         1         1         1         1         1         1         1         1         1         1         1         1         1         1         1         1         1         1         1         1         1         1         1         1         1         1         1         1         1         1         1         1         1         1         1         1         1         1         1         1         1         1         1         1         1         1         1         1         1 | 通測 | ≌立人員<br>则試員 | _ |
|                                                                                                    |    |             |   |
|                                                                                                    |    |             |   |
|                                                                                                    |    |             |   |
| ☆水序號 1 訂金日期 109.09.04                                                                                                    |    | 2600        |   |
| 訂金來源單號 備註                                                                                                    |    |             |   |
|                                                                                                    |    |             |   |
| ▲ 新増 B 修改 D 刪除 F3 儲存 取消                                                                                                    | ES | c 離開        |   |

1

V 指定出貨:可分批依送貨地點批定出貨數量。

# T 轉出貨:只有一個送貨地點出貨。

| B DC訂單單據異動處理                                                                                                    |                                                                                                    |                                                                                                    |                                                                                                    |                      |                |                                         |                     |                  |
|----------------------------------------------------------------------------------------------------|----------------------------------------------------------------------------------------------------|----------------------------------------------------------------------------------------------------|----------------------------------------------------------------------------------------------------|----------------------|----------------|-----------------------------------------|---------------------|------------------|
| 訂單日期 [109.09.04 訂單單號 [10909040001 客戶代]                                                                                                    | 號                                                                                                    | 客戶簡稱                                                                                                    | 測試客戶                                                                                                    |                      | 常用             | 其他                                      |                     | 客製               |
| 統一編號 [16960829 聯絡人 [TEST2 客戶電]                                                                                                    | 話 0424222000                                                                                                    | 客戶傳真                                                                                                    |                                                                                                    | 至                    | 貨時段            | 皆可 💌                                    | ]代收 ┏               | □代寄 □            |
|                                                                                                    |                                                                                                    | 1 行動電話                                                                                                    | 0912345678                                                                                                    | &R                   | I購平台           |                                         |                     |                  |
|                                                                                                    | 記現日[109.09.04<br>粉切し 国歌                                                                                                    | 1.1.1.1.1.1.1.1.1.1.1.1.1.1.1.1.1.1.1.                                                                                                    |                                                                                                    |                      | 加治相            |                                         | 0                   |                  |
| 11秋月末,100 日秋11秋 酸末用立 随則酸素 ご 付お借註 横                                                                                                    | 175,751  2  766172                                                                                                    | 目际山貝                                                                                                    |                                                                                                    | 単                    | 別              |                                         |                     | _                |
| 3. 13. 13. 13. 13. 13. 13. 13. 13. 13. 1                                                                                                    | ~                                                                                                    | 報價單號                                                                                                    |                                                                                                    |                      | ē率             | ◎ 外幣                                    | 總額                  | 0                |
| · 發票地址  台中市北屯區豐樂路二段266號                                                                                                    |                                                                                                    | 単 據 狀 態                                                                                                    | 待核准                                                                                                    |                      | 2.8时始如         | 設え                                      | त्तम् रूप र         |                  |
| べ 良 ノ ス 、         べ し 日 、 の 、 、 、 、 、 、 、 、 、 、 、 、 、 、 、 、 、                                                                                                    | □ /マ兆 □ /マ/宋                                                                                                    | · 別部合「 平<br>立   批量   留僧                                                                                                    | ្រ<br>គ្ ៩ល្ផា                                                                                                    |                      |                | 1四一へ<br>未出 折後                           | 「小山」に               | 白1元 □<br>合存最 庫存  |
| ▶ 1 N 1 mooncake 廣式月餅                                                                                                    | 10 A001 盒                                                                                                    |                                                                                                    | 1,300.00                                                                                                    | 13,000.              |                | 1013,0                                  | 00.00               |                  |
| •                                                                                                    |                                                                                                    |                                                                                                    |                                                                                                    |                      |                |                                         |                     | •                |
| 成本總價 5,000.00 利 潤 8,000.00 毛 利 率 61.54 9                                                                                                    | 6 匯款銀行                                                                                                    |                                                                                                    | 現金訂金                                                                                                    |                      | 0 應            | 稅                                       | 1                   | 13,000.00        |
| 信用卡號 授權碼 支票號碼                                                                                                    | 匯款訂金                                                                                                    | 0                                                                                                    | 刷卡訂金                                                                                                    |                      | 0 零            | 稅                                       |                     | 0.00             |
| 簽收完即代表已驗收完畢 sssss 備                                                                                                    | → 支票訂金                                                                                                    | 2 600                                                                                                    | 刷卡加收                                                                                                    | 0.00                 | % 免<br>〒 未知    | 祝  <br>総合計                              |                     | 0.00             |
|                                                                                                    | Ф HJ 312 /3 ШС                                                                                                    | 2,000                                                                                                    | 應收刷卡                                                                                                    |                      | 0 税            | 金                                       |                     | 650              |
| 黃單 藍單 粉紅                                                                                                    | 口預收款沖帳                                                                                                    | 傳輸時                                                                                                    | 司 2020/9/4 _                                                                                                    | ,<br>上午 09:44:10     | 2 含ね           | 涗總計                                     |                     | 13,650           |
| 內部備註                                                                                                    | □自動轉銷單E                                                                                                    | 己收刷卡                                                                                                    | 集撿匚                                                                                                    | 個撿口 杉                | 御人             | 4                                       | 製單人                 | 測試員              |
| ▲新增」 E修改 D 刪除 F 查詢 P 列印 R 覆核 T 轉出貨單 B 備註 S 表展                                                                                                    | ፪ Ⅴ 指定出貨 Z 收頭                                                                                                    | 尾款 I 轉採購I                                                                                                    | 2 聯信                                                                                                    |                      |                |                                         | [F3]儲               | 存/放棄             |
|                                                                                                    |                                                                                                    |                                                                                                    |                                                                                                    |                      |                |                                         |                     |                  |
| G 驗貨 U 撿貨 O 個撿 M 退訂 L 撿貨取消 C 複製 K 訂單取消 J 單取 月                                                                                                    | 批次單取 Η 驗轉出                                                                                                    | N 縮放 X 轉2                                                                                                    | X                                                                                                    | 測                    |                |                                         | Es                  | sc 離開            |
| G 驗貨 U 換貨   0 個澰   M 退訂   L 換貨取消   C 複製   K 訂單取消   J 單取   3<br>Q 批次轉出貨   W 網購 額外訂單資訊   轉倉庫   訂金   轉進貨   轉進銷   批轉進銷                                                                                                    | 批次單取         H 驗轉出           月         同預定交貨                                                                                                    | N 縮放 X 轉)<br>日 🗌 同客戶                                                                                                    | ↓<br>建立詞 [_] 同部                                                                                                    | <br>門查詢 [] 只         | 建未覆核           | 三 日 三 三 三 三 三 三 三 三 三 三 三 三 三 三 三 三 三 三 | <br>未出貨完            | sc 離開<br>訂單 「    |
| G 驗貨   U 撿貨   0 個檢   M 退訂   L 撿貨取消   C 複製   K 訂單取消   J 單取   3<br>Q 批次轉出貨   W 網購 額外訂單資訊   轉倉庫   訂金   轉進貨   轉進銷   批轉進鎖                                                                                                    | 批次單取 H 驗轉出<br>前 同預定交貨                                                                                                    | N 縮放 X 轉分<br>11日 🔽 同客戶                                                                                                    | ▲ ● ● < | <u>測</u><br>門査詢 [] 只 | 查未覆核           | 三 月査                                    | <br>未出貨完            | sc離開<br>訂單 厂     |
| G 驗貨 U 換貨 0 個檢 M 懇訂 L 換貨取消 C 複製 K 訂單取消 J 單取 3<br>Q 批次轉出貨 W 網購 額外訂單資訊 轉倉庫 訂金 轉進貨 轉進銷 批轉進銷<br>C 訂單轉出貨設定                                                                                                    | 批次單取 H 驗轉出                                                                                                    | N 縮放 X 轉列<br>配日 [ 同客月<br>- □                                                                                                    | ・<br>査詢 [] 同部<br>×                                                                                                    | <u>測</u><br>門查詢 匚 只  | 建一步            | : 「 只查                                  | Es<br>未出貨完          | sc 離開<br>訂單 「    |
| G 驗貨 U 換貨 0 個檢 M 退訂 L 換貨取消 C 複製 K 訂單取消 J 單取 J<br>Q 批次轉出貨 W 網購 額外訂單資訊 轉倉庫 訂金 轉進貨 轉進銷 批轉進銷<br>5 訂單轉出貨設定<br>(對貨 日期 100,00,07)                                                                                                    |                                                                                                    | N 縮放 X 轉<br>配 一 同客声<br>一 □                                                                                                    |                                                                                                    | <u>測</u><br>門查詢 匚 只  | 改善主要相          | : 「 只查                                  | Es<br>未出貨完          | sc離開<br>訂單 「     |
| G 驗貨 U 檢貨 0 個檢 M 懇訂 L 檢貨取消 C 複製 K 訂單取消 J 單取 3<br>Q 批次轉出貨 W 網購 額外訂單資訊 轉倉庫 訂金 轉進貨 轉進銷 批轉進銷<br>C 訂單轉出貨設定<br>銷貨日期 109.09.07 F2可挑                                                                                                    |                                                                                                    | N 縮放 X 轉入<br>配 口 同客戶<br>一 口<br>以聯絡人                                                                                                    | ▲<br>· 査詢 □ 同部<br>×                                                                                                    | 測]                   | 已查未覆核          | 1 日 月查                                  | <br>未出貨完            | ∞離開」             |
| G 驗貨       U 撿貨       0 個澰       M 退訂       L 撿貨取消       C 複製       X 訂單單取消       J 單取       3         Q 批次轉出貨       W 網購       額外訂單資訊       轉倉庫       訂金       轉進貨       轉進銷       批轉進銷         ⑤       訂單轉出貨設定           F2可掛         付款方式       05           F2可掛                                                                                                    |                                                                                                    | N 縮放 X 轉方<br>日 「 同客戶<br>一 □                                                                                                    |                                                                                                    | <u>測</u><br>門查詢 [] 只 | 2查未覆核          | 2 [ 只查                                  | <br>未出貨完            | sc 離開<br>訂單 「    |
| <ul> <li>G 驗貨 U 檢貨 0 個檢 M 懇訂 L 檢貨取消 C 複製 K 訂單取消 J 單取 引 Q 批次轉出貨 W 網購 額外訂單資訊 轉倉庫 訂金 轉進貨 轉進銷 批轉進銷</li> <li>① 訂單轉出貨設定</li> <li>銷貨日期 109.09.07</li> <li>F2可掛</li> <li>付款方式 05</li> <li>自取付款</li> <li>出貨地址 40600台中市北屯區 豐樂路二段266號</li> </ul>                                                                                                    |                                                                                                    | N 縮放 X 轉入<br>日 「 同客戶<br>一 □<br>日 □                                                                                                    | ▲<br>査詢 □ 同部<br>×                                                                                                    | 測<br>門童論 [] 只        | 2000年一月19日     | ₹ □ 只查                                  | 上。                  | 82 離開            |
| G 驗貨       U 換貨       0 個臉       M 懇訂       L 換貨取消       C 複製       X 訂單單取消       J 單取       J         Q 批次轉出貨       W 網購       額外訂單資訊       轉倉庫       訂金       轉進貨       轉進銷       批轉進銷         (1)       訂單轉出貨設定       新貨日期       109.09.07       F2可掛         (付款方式       05       自取付款       105         出貨地址       40600台中市北屯區豐樂路二段266號         109.40       軍話       手機                                                                                                    |                                                                                                    | N 縮放 X 轉方<br>日 「 同客戶<br>一 □<br>U 聯絡人                                                                                                    |                                                                                                    | 測 門查詢 厂 只            | 改善未覆移          | 1 「 只查                                  | 未出貨完                | 80 離開            |
| <ul> <li>G 驗貨 U 換貨 0 個檢 M 懇訂 L 換貨取消 C 複製 K 訂單取消 J 單取 3</li> <li>Q 批次轉出貨 W 網購 額外訂單資訊 轉倉庫 訂金 轉進貨 轉進銷 批轉進銷</li> <li>請單轉出貨設定</li> <li>銷貨日期 109.09.07</li> <li>F2可掛</li> <li>付款方式 05</li> <li>自取付款</li> <li>出貨地址</li> <li>40600台中市北屯區豐樂路三段266號</li> <li>一 萊須 開絡人 電話 手機</li> <li>新路人</li> <li>● 訂算 開給人 電話 手機</li> <li>● 訂算 目1512</li> <li>0424222000 0912345578</li> </ul>                                                                                                    |                                                                                                    |                                                                                                    | *查詢 [一 同部<br>×<br>266號                                                                                                    | 測<br>門查詢 厂 只         | 2查未覆材          | 2 「 只查                                  | _ <u>Es</u><br>未出貨完 | 80 離閉            |
| G 驗貨       U 換貨       0 個換       M 退訂       L 換貨取消       C 複製       X 訂單單比消       J 單取       3         Q 批次轉出貨       W 網購       額外訂單資訊       轉倉庫       訂金       轉進貨       轉進銷       批轉進銷         () 批次轉出貨       W 網購       額外訂單資訊       轉倉庫       訂金       轉進貨       轉進銷       批轉進銷         () 計算       109.09.07       F2可掛         () 付款方式       05       自取付款         出貨地址       40600台中市北屯區豐樂路       距         () 訂單       TEST2       0424222000       0912345678         () 計算地       109.09       0424222000       093212223                                                                                                    | 株次單取 H 驗轉出<br>● 同預定交貨<br>・<br>「選び美貨地地址及<br>・<br>40600合中市北屯區豐築<br>40600合中市北屯区豊築<br>40600合中市北屯区豊築                                                                                                    | N 縮放 X 轉<br>電 「 同客戶<br>一 □<br>型<br>聯絡人<br>區豐樂路二段<br>臨一樂路二段<br>高一<br>二                                                                                                    | 查詢□ 同部                                                                                                    | 澳<br>門查詢 厂 只         | 2查未覆核          | : 厂 只查                                  | 上。<br>未出貨完          | sc 離開<br>訂單 「    |
| G 驗貨       U 換貨       0 個換       M 懇訂       L 換貨取消       C 複製       X 訂單單取消       J 單取       3         Q 批次轉出貨       W 網購       額外訂單資訊       轉倉庫       訂金       轉進貨       轉進銷       批轉進銷         () 批次轉出貨       W 網購       額外訂單資訊       轉倉庫       訂金       轉進貨       轉進銷       批轉進銷         () 計算       109.09.07       F2可掛         () 付款方式       05       自取付款         出貨地址       40600台中市北屯區豐樂路二段266號         一       新館       手機         ) 訂單       TEST2       0424222000       0912345678         出貨地址       wang       0424222299       093212223         出貨地址       aaaa       0423556655       0931564141                                                                                                    | 批次單取 H 驗轉出<br>同預定交貨 (選) 注貨地地址及<br>1 40500合中市北屯區豐料<br>40600台中市北屯區豐料<br>40600台中市北屯區豐料                                                                                                    | N 縮放 X 轉之<br>電日 「 同客戶<br>一 □<br>型聯絡人<br>四豐樂路一段<br>路一段 266號<br>區豐樂路一段<br>路一段 266號<br>區豐樂路一段<br>路一段 266號                                                                                                    | 注查該□□同部<br>× 266號                                                                                                    | 測<br>門童論 厂 只         | 2查未覆枝          | 2 [ 只查                                  | <u>Es</u><br>未出貨完   | sc 離開<br>訂單 「    |
| G 驗貨       U 換貨       0 個換       M 混訂       L 換貨取消       C 複製       X 訂單單助消       J 單取       3         Q 批次轉出貨       W 網購       額外訂單資訊       轉倉庫       訂金       轉進貨       轉進銷       批轉進銷         動貨       訂單轉出貨設定          109.09.07       F2可掛         付款方式       05           F2可掛         付款方式       05           F2可掛         小訂準                                                                                                    | 地址       地址       40500台中市北屯區豊弊       40500台中市北屯區豊弊       40500台中市北屯區豊弊       40500台中市北屯區豊弊                                                                                                    | N 縮放 X 轉)<br>配 「 同客戶<br>一 □<br>四<br>一 □<br>四<br>一<br>四<br>一<br>四<br>二<br>同<br>名<br>戶<br>二<br>同<br>名<br>戶<br>二<br>同<br>名<br>戶<br>二<br>同<br>名<br>戶<br>二<br>同<br>名<br>戶<br>二<br>同<br>名<br>戶<br>二<br>一<br>二<br>同<br>名<br>戶<br>二<br>一<br>二<br>二<br>同<br>名<br>戶<br>二<br>二<br>二<br>二<br>二<br>二<br>二<br>二<br>二<br>二<br>二<br>二<br>二                                                                                                    | ·查詢 □ 同部 · · · · · · · · · · · · · · · · · · ·                                                                                                    | 別直的「只                | 2010年1月11日     | 2 [ 只查                                  | Es                  | 80 離開            |
| G 驗貨       U 換貨       0 個換       M 懇訂       L 換貨取消       C 複製       X 訂單戰消       J 單取       3         Q 批次轉出貨       W 網購       額外訂單資訊       轉倉庫       訂金       轉進貨       轉進銷       批轉進銷         ()       訂單轉出貨設定         ()       訂單轉出貨設定         ()       ()       ()       ()       ()       ()       ()       ()       ()         ()       ()       ()       ()       ()       ()       ()       ()       ()       ()       ()       ()       ()       ()       ()       ()       ()       ()       ()       ()       ()       ()       ()       ()       ()       ()       ()       ()       ()       ()       ()       ()       ()       ()       ()       ()       ()       ()       ()       ()       ()       ()       ()       ()       ()       ()       ()       ()       ()       ()       ()       ()       ()       ()       ()       ()       ()       ()       ()       ()       ()       ()       ()       ()       ()       ()       ()       ()       ()       ()       ()       ()       ()       ()       ) | 批次單取     H 驗轉出       6     同預定交貨       5        6        6        7        1     40500合中市北屯       1     40600台中市北屯       1     40600台中市北屯       1     基隆市仁愛區愛三                                                                                                    | N 縮放 X 轉<br>配 「 同客戶<br>一 □<br>四 一 □<br>四 冊 ← □<br>□<br>□<br>四 冊 ┿ A<br>人<br>□<br>□<br>□<br>□<br>□<br>□<br>□<br>□<br>□<br>□<br>□<br>□<br>□                                                                                                    | *查詢□□ 同部 × 266號                                                                                                    | 》<br>門查詢 厂 只         | <u> 役</u> 宣未覆核 | 2 [ 只查                                  | Es                  | 80 離開            |
| G 驗貨       U 換貨       0 個換       M 混訂       L 換貨取消       C 複製       X 訂單戰消       J 單取       3         Q 批次轉出貨       W 網購       額外訂單資訊       轉倉庫       訂金       轉進貨       轉進銷       批轉進銷         ()       訂單轉出貨設定         ()       訂單轉出貨設定         ()       訂單轉出貨設定         ()       ()       ()       ()       ()         ()       ()       ()       ()       ()       ()         ()       ()       ()       ()       ()       ()         ()       ()       ()       ()       ()       ()         ()       ()       ()       ()       ()       ()       ()         ()       ()       ()       ()       ()       ()       ()       ()       ()         ()       ()       ()       ()       ()       ()       ()       ()       ()       ()       ()       ()       ()       ()       ()       ()       ()       ()       ()       ()       ()       ()       ()       ()       ()       ()       ()       ()       ()       ()       ()       ()       ()       ()       ()       ()                                              | 批次單取 H 驗轉出<br>何預定交貨 (選び) 「可預定交貨 (選び) 「「「」」」」 (選び) 「「」」」 (当) 「」」」 (当) 「」」」 (当) 「」」」 (当) 「」」」 (当) 「」」」 (当) 「」」」 (当) 「」」」 (当) 「」」」 (当) 「」」」 (当) 「」」」 (当) 「」」」 (当) 「」」」 (当) 「」」」 (当) 「」」」 (当) 「」」」 (当) 「」」」 (当) 「」」」 (当) 「」」」 (当) 「」」」 (当) 「」」」 (当) 「」」」 (当) 「」」」 (当) 「」」」 (当) 「」」」 (当) 「」」」 (当) 「」」」 (当) 「」」」 (当) 「」」」 (当) 「」」」 (当) 「」」」 (当) 「」」 (当) 「」」 (当) 「」」」 (当) 「」」 (当) 「」」< | N 縮放 X 轉)<br>和 「 同客戶<br>一 □<br>型<br>野<br>総<br>品<br>豊<br>業<br>路<br>二<br>段<br>266歳<br>高<br>豊<br>業<br>路<br>二<br>段<br>266歳<br>二<br>日<br>名<br>戶<br>一<br>二<br>日<br>名<br>戸<br>二<br>同<br>名<br>戶<br>二<br>日<br>二<br>同<br>名<br>戸<br>二<br>日<br>名<br>戸<br>二<br>日<br>二<br>日<br>二<br>日<br>名<br>戸<br>二<br>日<br>名<br>戸<br>二<br>日<br>二<br>日<br>二<br>日<br>二<br>日<br>二<br>日<br>二<br>日<br>二<br>日<br>二<br>日<br>二<br>日<br>二<br>日<br>二<br>日<br>二<br>日<br>名<br>戸<br>二<br>日<br>二<br>日<br>名<br>戸<br>二<br>日<br>二<br>日<br>二<br>二<br>日<br>二<br>二<br>日<br>二<br>二<br>二<br>二<br>二<br>二<br>二<br>二<br>二<br>二<br>二<br>二<br>二 | 查詢□□同部 ※ 266號                                                                                                    | _測<br>門查詢 厂 只        | 2019年1月11日     | 2 [ 只查                                  | <u>Es</u><br>未出貨完   | sc 離開<br>訂單<br>一 |
| G 驗貨       U 換貨       0 個歲       M 混訂       L 換貨取消       C 複製       X 訂單單助消       J 單取       3         Q 批次轉出貨       W 網購       額外訂單資訊       轉倉庫       訂金       轉進貨       轉進銷       批轉進銷         ()       訂單轉出貨設定           F2可掛         付款方式       05          F2可掛         付款方式       05             出貨地址       40600台中市北屯區             聯絡人 <td>批次單取 H 驗轉出<br/>同預定交貨 (選) 「自預定交貨 (選) (当) (注) (当) (注) (注) (注) (注) (注) (注) (注) (注) (注) (注</td> <td>N 縮放 X 轉)<br/>電 「 同客戶<br/>一</td> <td>*查詢 □ 同部<br/>×<br/>266號</td> <td><u>測</u><br/>門查詢 厂 只</td> <td>巴查未覆核</td> <td>2 [ 只查</td> <td>上<br/>未出</td> <td>sc 離開<br/>訂單 「</td>                                                                                                    | 批次單取 H 驗轉出<br>同預定交貨 (選) 「自預定交貨 (選) (当) (注) (当) (注) (注) (注) (注) (注) (注) (注) (注) (注) (注                                                                                                    | N 縮放 X 轉)<br>電 「 同客戶<br>一                                                                                                    | *查詢 □ 同部<br>×<br>266號                                                                                                    | <u>測</u><br>門查詢 厂 只  | 巴查未覆核          | 2 [ 只查                                  | 上<br>未出             | sc 離開<br>訂單 「    |
| G 驗貨       U 換貨       0 個換       M 混訂       L 換貨取消       C 複製       X 訂單戰防消       J 單取       3         Q 批次轉出貨       W 網購       額外訂單資訊       轉倉庫       訂金       轉進貨       轉進銷       批轉進銷         動       訂單轉出貨設定         109.09.07       F2可掛         付款方式       05       自取付款            出貨地址       40600台中市北屯區豐樂路       軍話       F1歳         聯絡人       新算       TEST2       0424222000       0912345678         出貨地址       404202200       0912345678          出貨地址       40423556655       0931564141                                                                                                    | 批次單取 H 驗轉出<br>同預定交貨 (選)关貨北也址入 (選)关貨北也址入 (2) 40600合中市北屯區豐料 40600台中市北屯區豐料 40600台中市北屯區豐料 40600台中市北屯區豐料 40600台中市北屯區豐料                                                                                                    | N 縮放 X 轉)<br>配 「 同客声<br>一 「 同客声<br>四 野耕給人<br>四 野耕給一段<br>260號<br>高 野耕給一段<br>260號<br>高 野耕給一段<br>260號<br>高 町<br>第815號                                                                                                    | ·查詢□□同部       ····································                                                                                                    | <u>測</u><br>門查詢 厂 只  | R查未覆核          | 2 [ 只查                                  | 上。<br>未出貨完          | 80 離開            |
| G 驗貨 U 換貨 0 個歲 M 退訂 L 換貨取消 C 複製 X 訂單取消 J 單取 3         Q 批次轉出貨 W 網購 額外訂單資訊 轉倉庫 訂金 轉進貨 轉進銷 批轉進銷         B 訂單轉出貨設定         第貨日期 109.09.07         F2可掛         付款方式 05         自取付款         出貨地址         40600台中市北屯區豐樂路三段266號         一         一         新給人         11         第         11         11         11         11         11         11         11         11         11         11         11         11         11         11         11         11         11         11         11         11         11         11         11         11         11         11         11         11         11         11         11         11         11         12         12         12         12                                                                                                    | 批次單取     H 驗轉出       創     同預定交貨       約        1     40500台中市北屯       1     40600台中市北屯       1     40600台中市北屯       基隆市仁愛區愛三                                                                                                    | N 縮放 X 轉<br>和 「 同客戶<br>一 □<br>型 聯絡人<br>區 豐 樂路 二段<br>路 二段 266號<br>區 豐樂路 二段<br>正路 15號                                                                                                    | *查診□□同部<br>×                                                                                                    | <u>測</u><br>門查詢 厂 只  | <u>段</u> 宣未覆核  | 2 [ 只查                                  | Es                  | ∞ 離開             |

#### T.M.S. ERP 操作說明手冊

| B→DE 銷貨單據異動處理                        |                                         |                                           |                                       |
|--------------------------------------|-----------------------------------------|-------------------------------------------|---------------------------------------|
| 銷貨日期 109.09.07 銷貨單號 10909070001      | 客戶代號 0                                  | 客戶簡稱 測試客戶 物                               | 流 稅別 製單 其他 客製 道物                      |
| 業務員 TMS 測試員 發票號碼 [                   |                                         | 發票開立 随貨附發票 _ 網                            | 購平台                                   |
| 部門代號 002 台中業務部 檔次                    | - 聯絡人  TEST2<br>- 勝約家計 [0494999000]     | 日単単號 10909040001 物<br>供告留  り              | 流名稱 []                                |
| 付款方式 105 自取付款                        | 行動電話 10424222000                        | 值更毕就 10909070002 託;<br>值要將補 10909070002 任 | 連単號                                   |
| 取貨方式 不指定 👤                           | 貨款分現日 109.09.07                         | 業務主管 0001 管理者 到                           | 正正員[109.09.07] 到貨 <br>省時路 皆可 ▼ □ ▽ 愛週 |
| 送貨地址 40600台中市北屯區豐樂路二段266號            | ,,,,,,,,,,,,,,,,,,,,,,,,,,,,,,,,,,,,,,, | 業務助理 TMS 測試員 狀態                           |                                       |
| 輸入稅別 [ 應稅 幣別 ] 匯率                    | ● 外幣總額 ● 0                              | 明細資料輸入 時                                  | 間 冷凍                                  |
| 項次税型態產品代號 品名規格                       | 規格1 規格2 數量 分倉                           | <u>單位</u> 批量 單價 小計                        |                                       |
|                                      | 10 X001                                 | m 10.00 1,500.00                          | 明細含稅「                                 |
|                                      |                                         |                                           | 代 收□代 寄 □                             |
|                                      |                                         |                                           | 代收金額 13650                            |
|                                      |                                         |                                           | 訂單轉單 🗖 換貨 🗖                           |
|                                      |                                         |                                           |                                       |
| LI B组织 Lin Brit Briterift Loop       |                                         |                                           |                                       |
|                                      |                                         |                                           | 13,650 合計 13,000.00                   |
|                                      | 0 訂 金分配   2,600 尾款                      | 13,650 개酸加数 10 加                          |                                       |
| 信用卡號 備目示號                            | 55555                                   | 折譲總額                                      | 0 總計 13,650                           |
| 授權碼 註 黃單 藍單 粉紅                       |                                         | 應收金額                                      | 13,650 應收帳款 13,650                    |
| PA銷單 [IP20090002 內部備註 ]              |                                         | □ 即期日                                     | 品 □ 依客戶代號 □ 依部門代號                     |
| ▲新増 D 刪除 E 修改 F 查詢 P 列印 Z 發票 G 預收/未收 | / 發票列印  S 序號  B 備註  C 複製                | M 尾款 H 批次設定 T 網購資料                        | 發Mail F3 儲存/放棄                        |
| R 訂單明細 K 集體檢貨 V 交班 N 產品清單縮放 V 交易歷史   | 轉退貨單 〇折價 沖帳 額外言                         | 「單資訊 X電子發票開立郵件通知                          | J印撿貨 Exc離開                            |
| Q 保存批號 標籤列印 訂金明細                     | 折讓 批次備註 Packing List                    | Invoice Ex                                | wel匯出                                 |
|                                      | i                                       |                                           |                                       |

2 撿貨單:提供批次撿貨單及集體撿貨單列印

| 列印<br>銷貨 | 時間: 2020/09/<br>電號: 10909070 | 07 18:09:26<br>001 | 施貨單<br>客戶代號: (0)測試客 | ,   |       |         |             |
|----------|------------------------------|--------------------|---------------------|-----|-------|---------|-------------|
| 送貨       | :地址: 40600台中                 | コ市北屯區豐樂路           | 二段266號              | 業務  | 員:測試員 | 製單人:測試員 | 頁次: 1/1     |
| No       | 儲位1                          | 產品                 | 注 應撿量               | 庫存量 | 儲位2   | 儲位3     |             |
| 1        | A001 - 1                     | mooncake<br>廣式月餅   | 進(10000) 10         | -10 |       |         | A001<br>主倉庫 |

待還修品4筆 維修單號: 10904290001,10904290003,10904300001,10904300003

驗貨作業:提供電腦驗貨及開單功能

|   | <u>I.</u> KA - | T.M.S      | 獲利       | 王-鋿1       | <b>〔單驗</b> 〕 | i系統 (V   | ersion: | 1.0.9.31) |        |       |    |      |      |        |      |   |      |         | ×             |   |
|---|----------------|------------|----------|------------|--------------|----------|---------|-----------|--------|-------|----|------|------|--------|------|---|------|---------|---------------|---|
|   | 關於             | 調撥         | 申請懸      | 質          | 報表           | 記錄       | 設定      | 樣版測試      | 撿貨登記   | 集體撿貨  | 趙  | 資驗貨  | 借出驗貨 | 說明     |      |   |      |         |               |   |
|   | 銷貨單            | 號(F1)      | 鎆        | 貨單         | / 109        | 0907000: | l       | 確定        | 取消(F1  | 2)    |    |      |      |        |      |   |      |         |               |   |
|   | 銷貨B            | 日期         | 109      | .09.07     |              | 客戶       | í.      | 0         | 測試客戶   |       | 物流 | 方式 [ |      |        |      |   |      |         |               |   |
| h | 1              | 項次:        | 型態       |            | 產品代          | 號        |         | 產品:       |        | 單位    | :  | 本單數量 | 已驗數量 | 1 庫存   | 倉庫   | 箱 | 號    |         |               | Ì |
|   | •              | 1          |          | moon       | ake          |          | 廣式月     | 副餅        |        |       | 盒  | 10   | 0 1  | 0 9990 | A001 | 1 |      |         |               |   |
|   |                |            |          |            |              |          |         |           |        |       |    |      |      |        |      |   |      |         |               |   |
|   |                |            |          | <u>I</u> 通 | 知            |          |         |           |        |       |    |      |      | _      |      | × | 1    |         |               |   |
|   |                |            |          |            |              |          |         |           |        |       |    |      |      |        |      |   |      |         |               |   |
|   |                |            |          |            |              |          |         |           |        |       |    |      |      |        |      |   |      |         |               |   |
|   |                |            |          |            |              |          |         |           |        |       |    |      |      |        |      |   |      |         |               |   |
|   |                |            |          | 釤          | 貨            | 單[1      | 090     | )9070     | 001] 駁 | 设计    | 厨  | Ż    |      |        |      |   |      |         |               |   |
|   |                |            |          |            |              |          |         |           |        |       |    |      |      |        |      |   |      |         |               |   |
|   | 客戶今日           | 到貨         | <u>£</u> |            |              |          |         |           |        |       |    |      |      |        |      |   | ж.ь. | クコムますいし | ( <b>T</b> C) | ï |
|   |                | 銷貨員        | līt      |            |              |          |         |           |        |       |    |      |      |        |      |   | 別貝1  | SCX時口   | (PD)          | 1 |
|   | •              | 109090     | 700      |            |              |          |         |           |        |       |    |      |      |        |      |   | 2    | 重新驗貨    | (F7)          |   |
|   | <              |            |          |            |              |          |         |           | 成A-目1  |       | -  |      |      |        |      |   |      | 列印(F    | 8)            |   |
| Γ |                |            |          |            |              |          |         |           | 呙臣 开   | J(E2( | _) |      |      |        |      |   | _    | 狀態      |               | ~ |
|   | 0.10.14        | 20.922 Eb: | Et rti   |            |              |          |         |           |        |       |    |      |      |        |      |   | -    |         |               |   |
|   | [] 專屬選功        | 頁          |          |            |              |          |         | o x       |        |       |    |      |      |        |      |   |      |         |               |   |

□彈出統編視窗 □不印金額

1.列印銷貨單與發票

2.列印銷貨單

3.列印發票

離開(ESC)

4 托運:提供電腦驗貨及物流託運

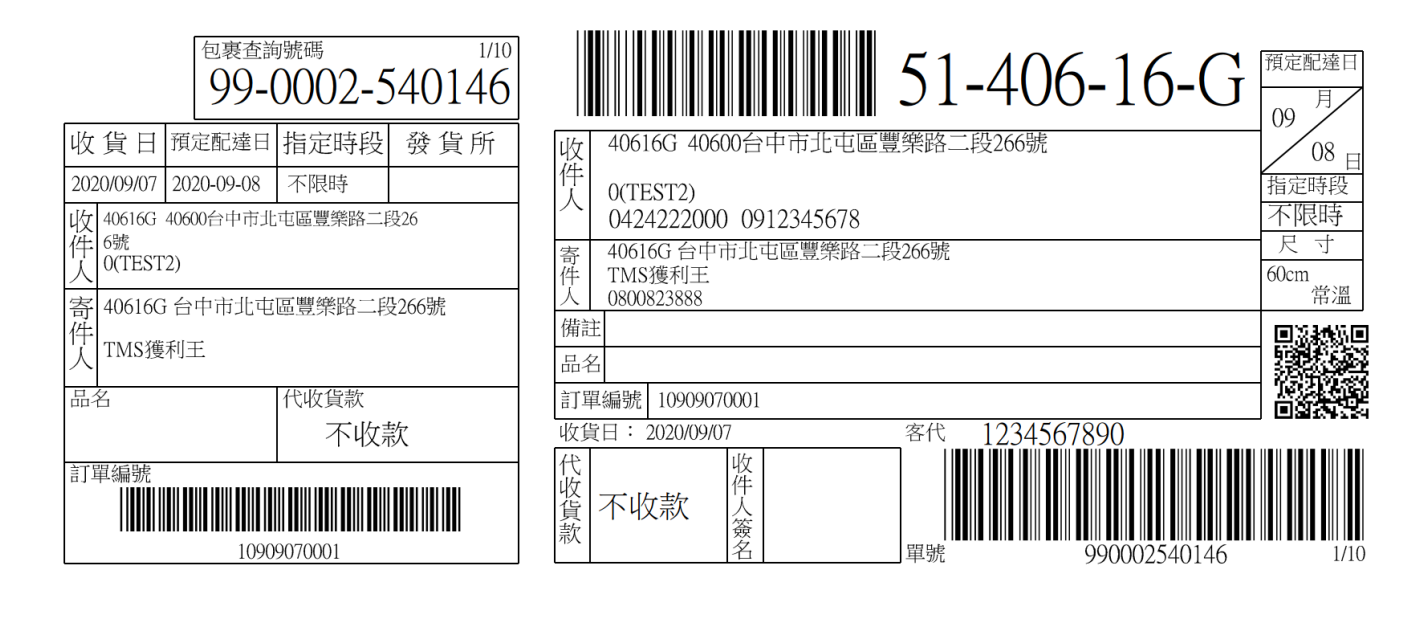

# 訂金報表

收到訂金皆會自動切傳票且入該客戶預收款,客戶尾款收到後,請至 GA 沖 帳即可。

1 銷貨單訂金分配:此功能是提供依 V 指定出貨時由系統依轉單數量自動分配訂金 至銷貨單訂金分配,如下圖訂單整張出貨則紅框處全部取用,如只轉部份則系統會 自動依所轉數量平均分配訂金,則此處為剩餘未分配訂金,因故取消尚未轉出貨訂 單時,則可依此做為退費依據。

| ■ DE銷貨單據異動處理                      |                                         |                         |          |               |
|-----------------------------------|-----------------------------------------|-------------------------|----------|---------------|
| 銷貨日期 109.09.07                    |                                         | 客戶簡稱 測試客戶               | 物流 稅別 製單 | 其他   客製   逆物  |
| 業務員 TMS 測試                        | 🗅 DEDP - 銷貨訂金分配                         |                         |          |               |
| 部門代號 [002  台中]                    | · 你你留時 (10000000000 - 小村村人物社            | 0.000                   |          | 黑貓宅急便         |
| 付款方式 05 目取(                       | 新員車號  10909070001 万配訂並總計                | 2,600                   |          | 40236<br>7 初华 |
| 取貨方式 黑貓:9900025                   | <u> </u>                                |                         |          |               |
| 送貨地址 [40600台中市:                   |                                         |                         |          | □□□冷藏         |
| 輸入稅別 1 應稅                         |                                         |                         |          | □冷凍           |
| 項次税<br>型態<br>産品代號<br>1 1 mooncake |                                         |                         |          | 貨 ☑ 已有退貨 □    |
|                                   |                                         |                         |          | 税口            |
|                                   | 取用分配明細                                  |                         |          | 收□代 寄□        |
|                                   | <u>訂單號碼。</u> 訂金日期 本單取用 <u>訂金付款方式</u>    | 訂金來源單號 原單訂金 原單          | 訂金未取     | 額 13650       |
|                                   | 10909040001 109.09.04 2600 現金           | 260                     | U        | ■□ 換貨 □       |
| •                                 | 訂開教                                     | <b>魂出省制红框處全部取田 如只</b> 載 | 朝份則系統    | 0             |
| 刷卡銀行                              | 1 一 一 一 一 一 一 一 一 一 一 一 一 一 一 一 一 一 一 一 | 依所轉數量平均分配訂金、則比處         | 為剩餘未分    | 計 13,000.00   |
| 加收金額                              |                                         | 如客戶最後取消訂單則可依此做為         | 副很費依據    | 價 0           |
| 已收刷卡                              |                                         |                         |          | 税 650         |
| 信用下號  <br>授 權 碼                   |                                         |                         |          | 封 13,650      |
| PA銷單 [P20090002]                  |                                         |                         | ESC 離開   | 能 □ 依部門代號     |
|                                   |                                         |                         |          | F3 供存的事       |
| R 訂留明細 K 集體操作                     |                                         |                         | 们 1011治省 | For Att       |
| 0 保存批號 標籤列印                       |                                         | Packing List Invoice    | Excel 匯出 | 2000 (98(199) |
|                                   | LIBRIX-WIC STRING                       | intoite                 | THE REAL |               |

# 2 DG 銷貨日報表:可查詢訂金收付狀況 / 銷貨平均分配金額

| 訂單日期 | 1    | $\sim$        |   |  |
|------|------|---------------|---|--|
| 訂單號碼 |      | $\sim \Gamma$ | _ |  |
| 客戶代號 |      | ~             |   |  |
| 銷貨單號 |      | $\sim$        |   |  |
| 訂金日期 | [    | ~             |   |  |
| 付款方式 | 全部 💌 |               |   |  |
| 其他設定 | 全部   |               |   |  |
|      | 確定   | 離開            |   |  |
|      | 全報事  |               |   |  |
|      |      |               |   |  |
| 3E   | 初流報表 |               |   |  |

#### T.M.S. ERP 操作說明手冊

| 5 DCDP_R - 訂金           | 服表                                |        |               |                   |                    |                      |                       |                   |                   |
|-------------------------|-----------------------------------|--------|---------------|-------------------|--------------------|----------------------|-----------------------|-------------------|-------------------|
| 訂金總額                    | 3200                              | 總已扣抵   | 2600          | 刹                 | 意能額 「              | 5600                 |                       |                   |                   |
|                         |                                   | 訂單列表   |               |                   |                    |                      |                       |                   |                   |
| 訂單日期 訂<br>▶ 109.09.03 1 | <u>  單號碼   </u><br>0909030002   0 | \$户代號  | <u>客</u><br>測 | <u>戶名稱</u><br>試客戶 | <u>業務代號</u><br>TMS | <u>訂單金額</u><br>1300( | <u>訂金總額</u><br>) 2600 | <u>已扣抵 創</u><br>0 | <u>余額</u><br>2600 |
| 109.09.04 1             | 0909040001 0                      |        | 測             | 試客戶<br>試客戶        | TMS                | 13650                | 2600                  | 2600              | 3000              |
| 103.03.00               | 0000001 0                         |        | 199           | ∎ <b>M</b> 101/14 | 1145               | 21300                | 1 3000                | 4                 | 3000              |
|                         |                                   |        |               |                   |                    |                      |                       |                   |                   |
|                         |                                   |        |               |                   |                    |                      |                       |                   |                   |
| 計留號碼                    | 收訂日期                              | 收款方式   | お 手 全 媚       | 訂金<br>            | :明細<br>:銀行 異動丿     | 昌備註                  |                       |                   |                   |
| ▶ 10909030002           | 2 109.09.03                       | 現金     | 26            | 500               | 測試員                |                      |                       |                   |                   |
|                         |                                   |        |               |                   |                    |                      |                       |                   |                   |
|                         |                                   |        |               |                   |                    |                      |                       |                   |                   |
|                         |                                   |        |               | 銷貨                | • 8日2田             |                      |                       |                   |                   |
| 銷貨日期                    | 銷貨單                               | 號      | 銷貨金額          |                   | 訂金總額               | 訂                    | 金扣抵                   | _                 |                   |
|                         |                                   |        |               |                   |                    |                      |                       |                   |                   |
|                         |                                   |        |               |                   |                    |                      |                       |                   |                   |
|                         |                                   |        |               |                   |                    |                      |                       |                   |                   |
|                         |                                   |        |               |                   |                    |                      |                       |                   |                   |
| 列印列                     | 印依訂金日                             | 轉Excel |               |                   |                    |                      |                       | 回上層               | 離開                |

# 列印

| 列印時間: 2020/09/08 10<br>日期: 109.09.03 ~ 109.0<br>收訂總計: 8200 約 | ,<br>9:58:48<br>99.08<br>悤折抵:2600 | TMS(測試<br>訂金報表(約<br>總未折抵 | 版4)<br>漗表)<br>: 5600    | 製單人           | 頁次: 1/1<br>: TMS/測試員 |
|--------------------------------------------------------------|-----------------------------------|--------------------------|-------------------------|---------------|----------------------|
| 訂單日期 訂單號碼<br>109.09.03 10909030002                           | 客戶代號 客戶:<br>0 測試                  | 名稱 業務員<br>客戶 測試員         | 訂單金額 訂金總額<br>13000 2600 | 頁 已折抵<br>0    | 未折抵<br>2600          |
| 收訂日期 收款方式<br>109.09.03 現金                                    | 收款訂金<br>2600                      | 銀行代號                     | 業務員 來源單號<br>測試員 6546    | 備註            |                      |
| 訂單日期 訂單號碼<br>109.09.04 10909040001                           | 客戶代號 客戶<br>0 測試                   | 名稱 業務員<br>客戶 測試員         | 訂單金額 訂金總額<br>13650 2600 | 頁 已折抵<br>2600 | 未折抵<br>0             |
| 收訂日期 收款方式<br>109.09.04 現金                                    | 收款訂金<br>2600                      | 銀行代號                     | 業務員 來源單號<br>測試員         | 備註            |                      |
| 銷貨日期 銷貨單號<br>109.09.07 10909070                              | 銷貨金額<br>001 13650                 | 訂金折抵<br>2600             |                         |               |                      |
| 訂單日期 訂單號碼<br>109.09.08 10909080001                           | 客戶代號 客戶<br>0 測試                   | 名稱 業務員<br>客戶 測試員         | 訂單金額 訂金總額 27300 3000    | 頁 已折抵<br>0    | 未折抵<br>3000          |
| 收訂日期 收款方式<br>109.09.08 現金                                    | 收款訂金<br>3000                      | 銀行代號                     | 業務員 來源單號<br>測試員         | 備註            |                      |

# 轉 EXCEL

| 查詢條件: 日期 109.09.01~ 單號: ~ 客戶: ~ 製單人: TMS/測試員 |             |      |      |     |       |      |      |      |           |      |      |      |     |           |             |       |      |
|----------------------------------------------|-------------|------|------|-----|-------|------|------|------|-----------|------|------|------|-----|-----------|-------------|-------|------|
|                                              |             |      | 訂單   | 2資料 |       |      |      |      |           |      | 訂金資料 |      |     |           | 銷貨資         | 【料    |      |
| 訂單日期                                         | 訂單號碼        | 客戶代號 | 客戶名稱 | 業務員 | 訂單金額  | 訂金總額 | 已折抵  | 未折抵  |           |      |      |      |     |           |             |       |      |
| 109.09.03                                    | 10909030002 | 0    | 測試客戶 | 測試員 | 13000 | 2600 | 0    | 2600 |           |      |      |      |     |           |             |       |      |
|                                              |             |      |      |     |       |      |      |      | 收訂日期      | 收款方式 | 收款訂金 | 銀行代號 | 業務員 |           |             |       |      |
|                                              |             |      |      |     |       |      |      |      | 109.09.03 | 現金   | 2600 |      | 測試員 |           |             |       |      |
| 訂單日期                                         | 訂單號碼        | 客戶代號 | 客戶名稱 | 業務員 | 訂單金額  | 訂金總額 | 已折抵  | 未折抵  |           |      |      |      |     |           |             |       |      |
| 109.09.04                                    | 10909040001 | 0    | 測試客戶 | 測試員 | 13650 | 2600 | 2600 | 0    |           |      |      |      |     |           |             |       |      |
|                                              |             |      |      |     |       |      |      |      | 收訂日期      | 收款方式 | 收款訂金 | 銀行代號 | 業務員 |           |             |       |      |
|                                              |             |      |      |     |       |      |      |      | 109.09.04 | 現金   | 2600 |      | 測試員 |           |             |       |      |
|                                              |             |      |      |     |       |      |      |      |           |      |      |      |     | 銷貨日期      | 銷貨單號        | 銷貨金額  | 訂金折抵 |
|                                              |             |      |      |     |       |      |      |      |           |      |      |      |     | 109.09.07 | 10909070001 | 13650 | 2600 |
| 訂單日期                                         | 訂單號碼        | 客戶代號 | 客戶名稱 | 業務員 | 訂單金額  | 訂金總額 | 已折抵  | 未折抵  |           |      |      |      |     |           |             |       |      |
| 109.09.08                                    | 10909080001 | 0    | 測試客戶 | 測試員 | 27300 | 3000 | 0    | 3000 |           |      |      |      |     |           |             |       |      |
|                                              |             |      |      |     |       |      |      |      | 收訂日期      | 收款方式 | 收款訂金 | 銀行代號 | 業務員 |           |             |       |      |
|                                              |             |      |      |     |       |      |      |      | 109.09.08 | 現金   | 3000 |      | 測試員 |           |             |       |      |
|                                              |             |      |      |     |       |      |      |      |           |      |      |      |     |           |             |       |      |

3 QD 可查詢 月餅接單進度 , 訂購總數 , 各部門銷售達成率(此為客製)

此訂單日期為訂單[預定出貨日]

| 🖳 月餅報表 - | 公司名稱: TMS(測試版4) 到期日: 無限期 操 💶 🔲 🔀 |
|----------|----------------------------------|
| 訂單日期     | ~                                |
| 產品代號     | ~                                |
| 業務助理(き   | [P]) ~ 限業績責任使用                   |
|          |                                  |
|          |                                  |
| 印表機      | Bullzip PDF Printer -            |
| 助        | 細進度<br>記購彙總<br>表 任統計表            |
|          |                                  |

# 月餅

月餅進度彙總表 (109.09.01-109.09.08)

印表日 109/09/08 頁數 1

廣式月餅

| 售價          | 1500/ | 盒  |  |
|-------------|-------|----|--|
| 採購量-CA      | 0     | 0% |  |
| 進貨/入庫量-CC   | 10000 | 0% |  |
| 已銷貨(含ENT)   | 10    | 0% |  |
| (依付款方式:ENT) | 0     | 0% |  |
|             | 0     | 0% |  |
|             | 0     | 0% |  |
| (依付款方式:請領)  | 0     | 0% |  |
| 入庫-銷貨+盈虧    | 9990  | 0% |  |
| 訂單總量        | 10    | 0% |  |
| 預定數量 -訂單總量  | -10   | 0% |  |
| 月控庫存-尚未銷售   | 10000 | 0% |  |
|             | 0     | 0% |  |